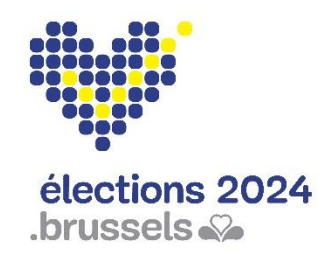

Élections communales le 13 octobre 2024

## Application électorale MARTINE Guide d'utilisateur

Module – Gestion des dépôts pour les listes électorales (MA1B)

## Table des matières

| INTRODUCTION                                                        | 1  |
|---------------------------------------------------------------------|----|
| LEXIQUE                                                             | 2  |
| INSCRIPTION – RÉGION DE BRUXELLES-CAPITALE                          | 3  |
| Etape 1 - Connexion et identification eID                           | 3  |
| Etape 2 – Gestion du bureau                                         | 4  |
| Etape 3 – Configurer le bureau                                      | 5  |
| 1) État de l'encodage                                               | 6  |
| 2) Ajouter un membre                                                | 6  |
| 3) Ajouter des témoins                                              | 8  |
| 4) Ajouter des observations                                         | 8  |
| Etape 4 - Tester la signature électronique                          | 9  |
| Etape 5 – Importer des listes                                       | 10 |
| 1) Importer une/des liste(s) de candidats                           | 10 |
| 2) Créer une nouvelle liste de candidats                            | 12 |
| 3) Contrôle des listes importées / crées                            | 13 |
| Etape 6 – Gérer les listes                                          | 16 |
| 1) Onglet candidats                                                 | 16 |
| 2) Onglet témoins                                                   | 17 |
| 3) Onglet document                                                  | 18 |
| 4) Onglet dépôt                                                     | 19 |
| Etape 7 – Gérer les arrêts                                          | 20 |
| A. Contrôle des listes                                              | 20 |
| B. Éditer le procès-verbal de l'arrêt provisoire                    | 22 |
| C. Editer le procès-verbal de l'arrêt définitif (avec / sans appel) | 29 |
| D. Arrêt définitif (après jugement de la cour d'appel)              | 34 |

## Introduction

#### Les élections communales du 13 octobre 2024

Le module de gestion des dépôts pour les listes électorales permet au président d'un bureau principal de valider définitivement les listes de candidats pour sa commune. Cette procédure se déroule généralement quelques semaines avant la date des élections.

Cette application sera également accessible au secrétaire et à l'ensemble des collaborateurs désignés par le président. Néanmoins, seul le président du bureau ou son secrétaire pourront clôturer définitivement les procès-verbaux d'arrêt (signature électronique) en utilisant leur carte d'identité et leur code pin, après la procédure d'approbation des membres du bureau.

Ce système d'encodage électronique permet également d'automatiser une série de contrôles sur les données encodées au regard de la législation en vigueur.

Ce système fonctionne en trois étapes :

- (1) se connecter et s'identifier à l'application (eID) ;
- (2) gestion des listes de candidats (import/encodage) ;
- (3) gestion des procès-verbaux (provisoire, définitif).

Ce guide s'adresse donc au président du bureau, au secrétaire ainsi qu'aux différents collaborateurs concernés par la gestion des dépôts pour les listes de candidats.

# Lexique

| Expression                     | Définition                                                                                                    |
|--------------------------------|----------------------------------------------------------------------------------------------------|
| Acte de<br>présentation        | L'acte de présentation contient le nom, les prénoms, la date de naissance et l'adresse des candidats. L'acte de présentation indique pour chacun le rang précis qu'il occupe.                                                                                                    |
| Candidat                       | Toute personne qui se présente à un scrutin en vue d'être élu à un mandat de représentant dans une assemblée.                                                                                                    |
| PV provisoire                  | Procès-verbal provisoire pour la validation des listes de candidats par le président/secrétaire du bureau.                                                                                                    |
| PV définitif                   | Procès-verbal définitif pour la validation des listes de candidats par le président/secrétaire du bureau (avec ou sans appel).                                                                                                    |
| Liste                          | Ensemble des candidats qui constituent un groupe politique et se présentent ensemble en vue d'un scrutin.                                                                                                    |
| Bureau principal<br>de commune | Le bureau principal de commune arrête les listes de candidats et traite les contestations s'y rapportant. Il établit les écrans de vote et les valide. Le jour des élections communal, il est chargé de procéder à la totalisation finale, à la répartition des sièges et à la désignation des élus pour la commune. |
| Encodeur                       | Agent mis à disposition du bureau pour procéder à l'encodage des données électorales.                                                                                                    |
| Préparateur                    | Le préparateur est la personne qui dans Martine encode les informations de la liste et qui prépare l'acte de dépôt dans lequel il renseigne l'identité des déposants de la liste. Il peut lui-même être déposant s'il a été désigné à cet effet.                                                                     |
| Déposant                       | Le déposant d'une liste est la personne habilitée par les différents candidats de<br>la liste à déposer officiellement celle-ci.                                                                                                    |

## Inscription – Région de Bruxelles-Capitale

### **Etape 1 - Connexion et identification elD**

L'accès à l'application de gestion des dépôts de listes n'est possible qu'avec une identification avec une **carte d'identité belge** (eID) et l'introduction du **code PIN associé**.

Pour utiliser l'identification sécurisée via eID, vous aurez besoin :

- ✓ D'un ordinateur de bureau ou portable
- ✓ D'une connexion Internet
- ✓ D'une imprimante-scanner
- ✓ Du logiciel eID
- ✓ D'un lecteur de cartes eID
- ✓ De votre carte d'identité électronique (eID) et code PIN personnel
- ✓ De l'activation des certificats sur la carte d'identité électronique

 Installation du logiciel elD : Si le logiciel elD n'est pas encore installé sur votre
 PC, vous pouvez le télécharger à partir du lien suivant : https://eid.belgium.be/fr

Une fois le fichier téléchargé, vous devez lancer l'installation du logiciel.

Veuillez noter que durant cette étape, votre lecteur de carte eID doit être connecté à votre ordinateur. À la fin de l'installation, le programme vous demandera d'effectuer un "Test de connexion" et de choisir votre certificat d'identification.

### Etape 2 – Gestion du bureau

L'accès en ligne au module de validation des listes est possible à partir d'un **lien** spécifique. <u>Seuls les présidents/secrétaires préalablement inscrits dans le</u> <u>module MA3X pourront accéder à leur bureau</u> et ajouter les éventuels encodeurs (Assesseurs – Encodeurs) du bureau.

En sélectionnant ce lien, vous serez redirigé vers une page de connexion où vous devez **cocher** votre accord avec les conditions de traitement de vos données personnelles et **cliquer sur le logo CSAM**. Ensuite, vous arriverez sur la page d'identification eID, cliquez sur **'S'identifier'**. Une fois le certificat sélectionné et le **code PIN** encodé, vous accédez au module de gestion/validation des listes électorales pour la circonscription.

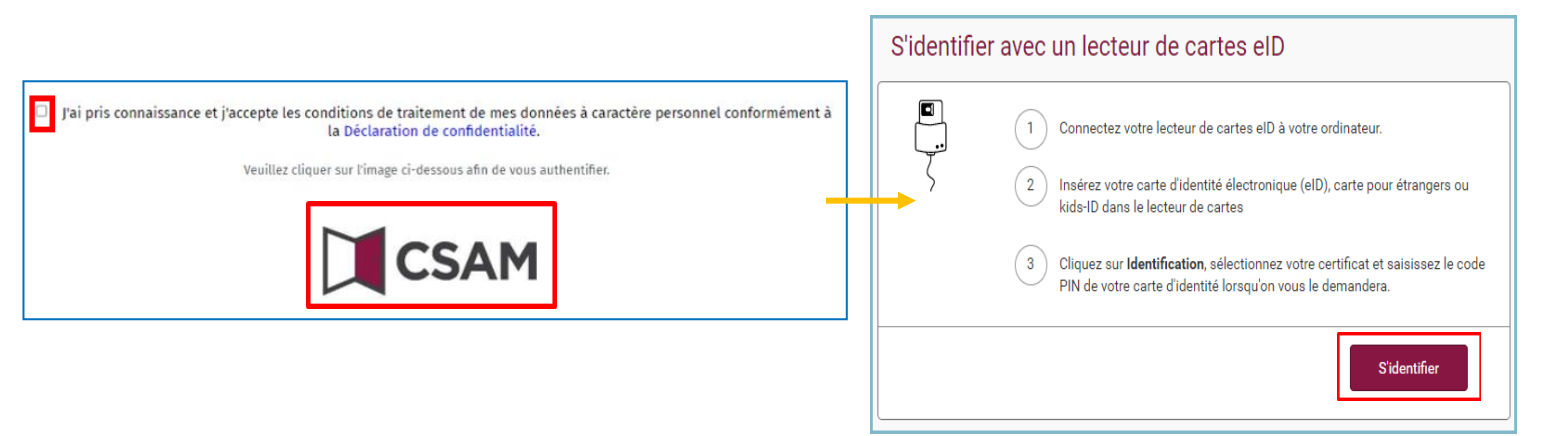

#### 😲 <u>RAPPEL :</u>

L'identification au module n'est possible qu'avec votre carte d'identité électronique et le code PIN. De plus, pour accéder à cette application, vous devez être préalablement enregistré dans MA3X. Le président et le secrétaire du bureau doivent être introduits dans le module MA3X par eux-mêmes ou le gestionnaire de contacts tandis que les autres encodeurs seront introduits par le président ou le secrétaire dans le module de gestion des listes même (MA1B).

## Etape 3 – Configurer le bureau

Une fois **connecté à l'application**, vous accédez aux informations de votre **bureau** principal. À tout moment, vous avez la possibilité de **choisir** la **langue** de l'interface, située dans le coin supérieur droit de la page. A partir de cet écran, vous avez la possibilité de paramétrer l'état d'encodage et la composition du bureau. Si vous faites partie de **plusieurs bureaux** principaux, le système vous proposera de choisir la circonscription du bureau principal que vous souhaitez configurer.

| $\frown$                             | Sélectionnez la circonscription du bureau principal |
|--------------------------------------|-----------------------------------------------------|
| Choisissez<br>la langue<br>souhaitée | <b>Communale</b><br>Auderghem                       |
| FR FR                                | Communale<br>Bruxelles                              |

Une fois dans l'espace de votre commune, vous trouverez les **informations** relatives à la **composition** du **bureau** principal.

| Configuration du bur                                        | eau principal       |
|-------------------------------------------------------------|---------------------|
| État de l'encodage                                          |                     |
| Fermé II Ouvert                                             |                     |
| Composition du bureau                                       | ⊖ Ajouter un membre |
| Président                                                   |                     |
| Philippe EVRARD                                             | Set to 01-027.67    |
| Secrétaire                                                  |                     |
| Jacques Paul                                                | 61.01.21-246.24     |
| Assesseurs                                                  |                     |
| Aucun assesseur ajouté.                                     |                     |
| Encodeurs                                                   |                     |
| Aucun encodeur ajouté.                                      |                     |
| Témoins                                                     |                     |
| Insérer manuellement l'identité des témoins dans cette zone |                     |

#### 1) État de l'encodage

Le président et le secrétaire du bureau ont la possibilité **d'ouvrir** ou **fermer l'accès** aux données du bureau à tout moment. **Attention**, si vous figez l'accès (en cliquant sur '**Fermé'**), l'ensemble de vos collaborateurs n'auront plus accès aux informations du bureau.

| Configuration du bureau principal |     |  |  |  |  |
|-----------------------------------|-----|--|--|--|--|
| État de l'encodage                |     |  |  |  |  |
| Fermé Ouve                        | ert |  |  |  |  |

#### 2) Ajouter un membre

En tant que président ou secrétaire, le système vous permet d'ajouter des **nouveaux membres** dont la fonction peut être soit **Assesseur** ou soit **Encodeur**. Cliquez sur '**Ajouter un membre**'.

| Configuration d       | u bureau principal  |
|-----------------------|---------------------|
| État de l'encodage    |                     |
| Fermé    Ouvert       |                     |
| Composition du bureau | ⊖ Ajouter un membre |
| Président             |                     |
| Philippe EVRARD       | 58.10.01-027.67     |
| Secrétaire            |                     |
| Jacques Paul          | 61.01.21-246.24     |
| Assesseurs            |                     |

Lors de l'ajout d'un membre, les informations d'identification seront différentes en fonction du rôle de la personne

 ✓ Assesseur → N° de registre national, nom, prénom, sexe, numéro de compte IBAN, adresse e-mail et numéro de téléphone. Les assesseurs ajoutés apparaîtront dans le PV comme 'signataires':

| Ajouter un membre au bureau 🛞 |                     |  |  |  |  |  |  |
|-------------------------------|---------------------|--|--|--|--|--|--|
| Fonction*                     |                     |  |  |  |  |  |  |
| N° de registre national*      | Sexe*               |  |  |  |  |  |  |
| Numéro national               | OHomme OFemme       |  |  |  |  |  |  |
| Nom*                          | Prénom*             |  |  |  |  |  |  |
| Nom                           | Prénom              |  |  |  |  |  |  |
| Numéro de compte              |                     |  |  |  |  |  |  |
| BEXX XXXX XXXX XXXX           |                     |  |  |  |  |  |  |
| E-mail                        | Numéro de téléphone |  |  |  |  |  |  |
|                               |                     |  |  |  |  |  |  |
| ANNULER                       | ENREGISTRER         |  |  |  |  |  |  |

#### ✓ **Encodeur** $\rightarrow$ N° registre national :

| Fonction         | Assesseur     Second | deur |  |
|------------------|----------------------|------|--|
| N° de registre r | national             |      |  |
| Numéro nation    | nal                  |      |  |

Cliquez ensuite sur '*Enregistrer'* pour finaliser l'ajout du nouveau membre.

**ATTENTION !** Il ne sera pas possible d'ajouter un nouveau président ou secrétaire dans la composition du bureau à partir de ce module. Seul le responsable du bureau peut ajouter/modifier ces informations via l'application MA3B.

#### 3) Ajouter des témoins

En tant que président, secrétaire ou collaborateur, vous pouvez ajouter des témoins qui seront repris dans le PV. Pour les témoins il faut encoder nom, prénom, n° de registre national, numéro de téléphone, adresse e-mail, sexe, et la liste que ce témoin représente.

| d'un témoin       |                 |            |                      |
|-------------------|-----------------|------------|----------------------|
| Nom *             | Nom             | Prénom *   | Prénom               |
| Numéro national * | Numéro national |            |                      |
| Adresse           | Adresse         |            |                      |
| Infos liste       | Infos liste     |            |                      |
|                   | FERMER          | ENREC      | GISTRER              |
|                   |                 | Enregistre | <u>er et suivant</u> |

> Cliquez ensuite sur 'Enregistrer' pour finaliser l'ajout du témoin.

#### 4) Ajouter des observations

Vous avez également la possibilité d'ajouter des remarques/observations complémentaires sur la composition du bureau afin que ces informations soient reprises dans le PV final.

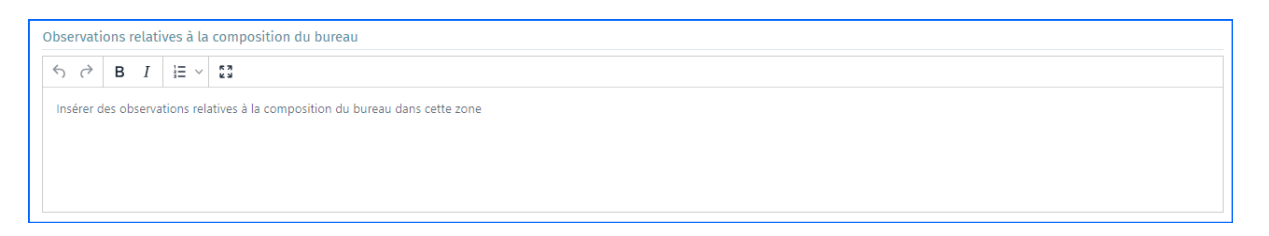

Cliquez ensuite sur 'Confirmer', pour valider la composition de votre bureau et passer à l'étape suivante, la 'Gestion des listes'. Si nécessaire, il vous sera toujours possible de modifier toutes ces informations a posteriori via le bouton en haut à droite 'Gestion du bureau'.

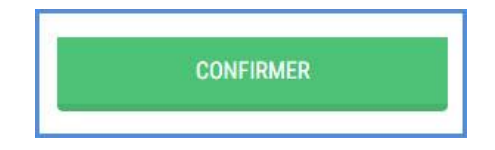

### Etape 4 - Tester la signature électronique

Dès votre première connexion, effectuez l'opération **'Tester la signature électronique'** afin de vous assurer que tout est fonctionnel au niveau de la configuration de la machine. Pour lancer ce test, cliquez sur **'Tester la signature'**. Une fois que vous avez passé la configuration du bureau principal, il faut cliquer sur **'Gestion du bureau'** afin d'effectuer le test de signature. Ensuite, encodez votre nom, prénom et lieu de la signature.

| )8-26T13:54:51Z | Module visualisateur  | Tester la signature                  | Choix d'un bureau 🛛 📃 | Maxime Michez (Secrétaire) | FR 🔻   Se déconnecter |
|-----------------|-----------------------|--------------------------------------|-----------------------|----------------------------|-----------------------|
|                 | Elections Communal    | es du <b>13 oc<mark>tobre</mark></b> | e 2024                |                            |                       |
|                 | Génération de rapport |                                      |                       |                            |                       |
|                 | Testeur :             |                                      |                       |                            |                       |
|                 | Fait à :              |                                      |                       |                            |                       |
|                 |                       | 51050107050                          | 2021//01/11/052       | 000055                     |                       |
|                 | PERMER                | ENREGISTRER                          | PREVISUALISER         | SIGNER                     |                       |

Après avoir cliqué sur '**SIGNER'**, l'écran de signature avec votre carte d'identité s'affiche. Il faudra cliquez sur **'JE VEUX SIGNER'** pour ensuite encoder son code PIN.

| . <u>BO</u><br>SCI | FOD Beleid en Ondersteuning<br>SPF Stratégie et Appul |                                     |               |                  |       |                                                                    |                                                                                                    | FR                                                                | NL DE    |
|--------------------|-------------------------------------------------------|-------------------------------------|---------------|------------------|-------|--------------------------------------------------------------------|----------------------------------------------------------------------------------------------------|-------------------------------------------------------------------|----------|
|                    | ≡ 0                                                   | 1 / 1   -                           | - 67% + 🗈 🔊   |                  | ± 🖶 : | 1 Lire et connecter l'el                                           | D Saisissez le co                                                                                     | ode PIN et signez                                                 | B Prêt   |
|                    |                                                       |                                     |               |                  |       | Signature numérique                                                | de 'dbfff9b09f0142599d75deec39ee4097.                                                                 | .pdf'                                                             |          |
|                    |                                                       |                                     |               | 10/10/2023 14:19 |       | Bienvenue                                                          |                                                                                                    |                                                                   |          |
|                    |                                                       | Rap                                 | port de test  |                  |       | Vous êtes sur le point d                                           | le signer le document sur la gauche.                                                                  |                                                                   |          |
|                    |                                                       |                                     |               |                  |       | Après avoir lu le docum<br>cartes et appuyez sur le                | nent, connectez votre lecteur de cartes à l'orc<br>e bouton <b>Je veux signer</b> pour signer numérie | dinateur, insérez la carte elD dans le le<br>quement le document. | cteur de |
|                    |                                                       |                                     |               |                  |       | Pour signer le documer                                             | nt, saisissez le code PIN de votre eID. Assurez                                                       | r-vous de l'avoir à portée de main.                               |          |
|                    |                                                       | Ce rapport de test a été généré par | Dupont Pierre |                  |       | Remarque: vous ne po                                               | urrez pas télécharger le(s) document(s) sigr                                                          | né(s) après la signature.                                         |          |
|                    |                                                       | Lieu du test                        | Namur         |                  |       | Vous ne voulez pas sig<br>Cliquez sur <b>Refuser</b> po<br>REFUSER | gner ce document?<br>ur refuser de signer le document.                                                |                                                                   |          |
|                    |                                                       |                                     |               |                  |       |                                                                    |                                                                                                    |                                                                   |          |

Après validation de la signature électronique, l'écran permet de visualiser le rapport de signature.

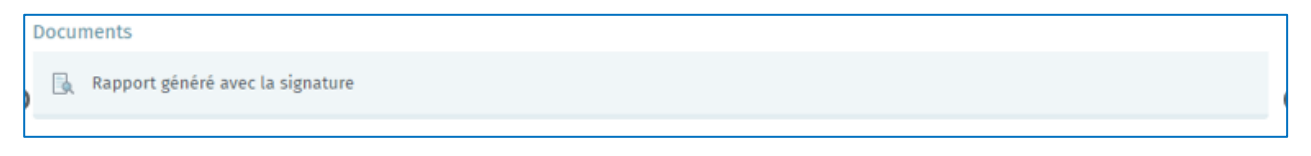

## Etape 5 – Importer des listes

Après avoir configuré la composition de votre bureau principal, le président, secrétaire ou les collaborateurs ont la possibilité : soit d'**importer** une liste de candidats qui a été créé de manière électronique dans MARTINE, soit d'**encode**r une liste de candidats manuellement qui a été déposé sur papier, soit **importer toutes les listes en attente** en vue de préparer l'arrêt provisoire.

| Arrêt provisoire                               |                     | 🔲 7 liste(s) en attente                                                                                                    |
|------------------------------------------------|---------------------|----------------------------------------------------------------------------------------------------|
| Nombre de listes : 0                           | ↔ Ajouter une liste | IMPORTER TOUT                                                                                                    |
|                                                | anext _             | État de l'encodage                                                                                                    |
| Lettre N° Sigle Statut Type Nb. signataires II | MAIL                | Fermé II Ouvert                                                                                                    |
| Aucune liste importée                          |                     | Contrôle des listes<br>Vas listes doivent être contrôlées<br>vavant la signature du procés verbal<br>CONTRÔLER LES LISTES<br>Procés verbal de l'arrêt<br>provisoire<br>Editer en :<br>FR |

#### 1) Importer une/des liste(s) de candidats

Pour importer une liste existante, le président/secrétaire (ou le collaborateur) du bureau doit utiliser l'identifiant du **dépôt électronique** créé automatiquement par le système lors de la signature électronique de l'acte de dépôt (c'est-à-dire l'**Acte de présentation**). Ce numéro est indiqué sur l'Acte de dépôt remis au président du bureau pendant la **séance de dépôt**.

#### Cliquez sur 'Ajouter une liste'

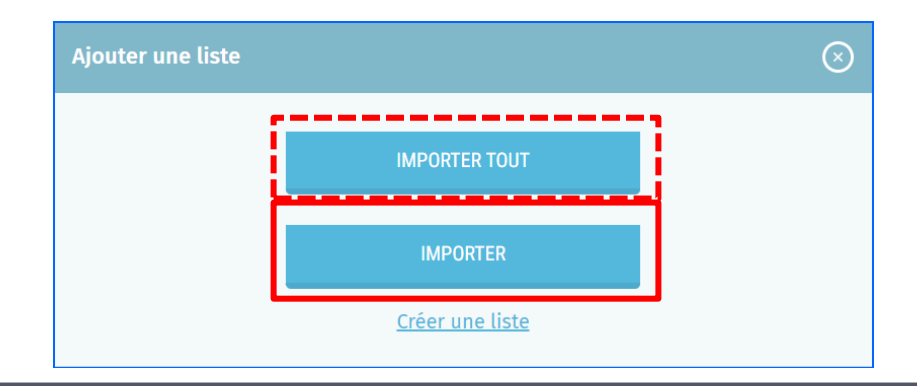

**IMPORTANT !** Il est indispensable que le bureau soit '**Ouvert**' afin de pouvoir importer une nouvelle liste.

Vous pouvez importer toutes les listes en une fois en cliquant sur 'IMPORTER TOUT'

Le président/secrétaire doit utiliser ou demander au déposant de la liste l'identifiant du dépôt électronique créé automatiquement par le système lors de la signature électronique de l'acte de dépôt (c'est-à-dire l'Acte de présentation). Cet identifiant se trouve sur la première page du document généré lors de la signature de l'acte. **Pour rappel, vous pouvez utiliser le module MA1V pour visualiser les listes avant de les importer.** 

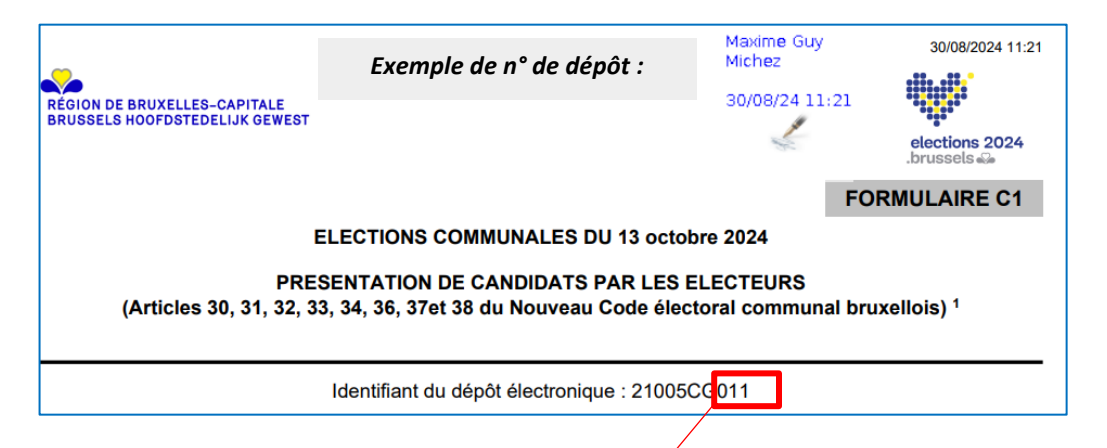

Dans l'écran suivant, encodez les 3 derniers numéros de l'identifiant du dépôt électronique et cliquez sur **'RECHERCHER'**. Si le numéro n'est pas correct ou déjà utilisé, un message d'erreur sera affiché.

| Ajouter une liste |                         |                    | $\otimes$ |
|-------------------|-------------------------|--------------------|-----------|
| Red               | hercher un dépôt sur ba | se de son numéro : |           |
| 25120CG           | þoo                     | RECHERCHER         |           |

Une fois la liste repérée, le système vous propose de l'importer en indiquant la lettre de dépôt correspondante pour la liste. Cette lettre pourra être modifiée par la suite en cas d'erreur. Cliquez sur **'Importer'** pour finaliser l'opération.

| Importe |
|---------|
|         |

#### ATTENTION ! Préalablement à l'import, le système effectue une vérification des données afin de s'assurer la conformité de celles-ci :

- Les données de la liste (identité) préalablement encodées seront contrôlées grâce à une connexion du système au Registre national (Nom, prénom, sexe, ... Nationalité requise, décédé, radié, âge requis, conditions de domicile, ...)
- Les témoins du bureau principal sont importés et affichés dans l'onglet 'Témoins' pour une meilleure gestion.

#### 2) Créer une nouvelle liste de candidats

Dans le cas des listes déposées manuellement au bureau, chaque liste de candidats doit être encodée électroniquement par le bureau dans MA1B (Martine) si celles-ci n'ont pas été préalablement encodées de façon électronique par le préparateur ou le déposant de la liste.

#### > Cliquez sur 'Ajouter une liste' puis sur 'Créer une liste'

|                                                    | Ajouter une liste                                                    |                                                                                                    | $\otimes$                                                          |                       |
|----------------------------------------------------|----------------------------------------------------------------------|----------------------------------------------------------------------------------------------------|--------------------------------------------------------------------|-----------------------|
| b                                                  | Toutes <b>modificat</b><br>candidats ne peuvo<br>ureau. Le président | IMPORTER TOUT<br>IMPORTER<br>Créer une liste<br>Créer une liste<br>ions / création d'actes dent avoir lieu qu'en présseul ne peut modifier le | de présentations des<br>ence des membres de<br>s données de lui-mê | du<br>eme.            |
| 1. Encodez les déta<br>cliquez sur « <b>SUIVAI</b> | ails de la liste, et<br>NT » :                                       | Type de signature de soutien                                                                                                    | Par<br>uméro d'ordre régional ? ①                                  | ramétrage de la liste |
|                                                    |                                                                      | Paramètres de la liste Sigle* Nombre de candidats Candidats*                                                                                  | ANNULER                                                            | SUIVANT               |

2. Encodez les candidats en renseignant le numéro de registre national, adresse e-mail, numéro de téléphone et profession de chaque candidat. Une fois finalisé, cliquez sur « **VALIDER** ».

|     | Ajout de         | s candidats |  |
|-----|------------------|-------------|--|
| Can | didats effectifs |             |  |
| 1.  | Numéro national  |             |  |
| 2.  | Numero national  |             |  |
|     | ANNULER          | VALIDER     |  |

3. Effectuez un contrôle une fois la validation lancée. Le système importe les données des candidats et exécute un contrôle automatique de base via une connexion au Registre. L'encodage d'une liste par le bureau n'empêche ni d'écarter celle-ci, ni de la supprimer par après. Une fois les données des candidats chargées, le système autorise l'encodeur à **modifier certaines informations** à l'exception des données extraites automatiquement du Registre national, qui sont protégées et non modifiables.

- ATTENTION -

Si le système détecte des données incorrectes ou partielles pour un/plusieurs candidat(s), un message d'erreur apparaitra et vous proposera alors de consulter/corriger les erreurs détectées.

#### 3) Contrôle des listes importées / crées

Si certains candidats présentent des différences ou incohérences avec les données du Registre national, le système affichera un avertissement. Cliquez sur **'Consulter les différences'** pour visualiser les remarques liées à ce contrôle automatique.

| A Plusieurs candidats présentent des données différentes avec le RN                                   | Consulter les différences               |
|----------------------------------------------------------------------------------------------------|-----------------------------------------|
| <ul> <li>Synchronisation avec le reg</li> </ul>                                                       | gistre national (candidats : effectuée) |
| Candidats effectifs                                                                                   | Inscrits : 2/2                          |
| 1. 🔃 NRN du candidat 🛶 🥮                                                                              | 9.12.31-999.98                          |
| 2. Modifier les information(s) du candidat (uniquement<br>'appartenance linguistique' et 'Autre nom') |                                         |
| Supprim                                                                                               | er le candidat 🗲                        |

|                                        |                                                                       | 🗸 Sy                          | nchronisation avec le                                    | registre na                   | itional (ca         | ndidats : | effect |
|----------------------------------------|-----------------------------------------------------------------------|-------------------------------|----------------------------------------------------------|-------------------------------|---------------------|-----------|--------|
| ndidats effectif                       | S                                                                     |                               |                                                          |                               |                     | Inscr     | rits : |
| 1. ↑↓                                  |                                                                       |                               |                                                          | 99.12.31-                     | 999.98              | 2         | 0      |
| 2. ↑↓                                  |                                                                       |                               |                                                          |                               | Ĵ                   | 2         | 0      |
|                                        |                                                                       | <b>↓</b>                      |                                                          |                               |                     |           |        |
|                                        |                                                                       |                               |                                                          |                               |                     |           |        |
|                                        | Validation Ca                                                         | andidats                      | Dépôt                                                    |                               | ia i                |           |        |
| Liste des diffé                        | Validation Ca                                                         | RETOUR AL                     | Dépôt<br>IX CANDIDATS <b>TO</b>                          | UT CONST                      | ATER                |           |        |
| Liste des diffé<br>Candidat ef         | Validation Ca<br>rences par candidats<br>fectif n°1                   | RETOUR AL                     | Dépôt<br>IX CANDIDATS TO<br>1 différer                   | UT CONST                      | ATER                |           |        |
| Liste des diffé<br>Candidat ef         | Validation Ca<br>rences par candidats<br>fectif n°1<br>Données encod  | andidats<br>RETOUR AL         | Dépôt<br>IX CANDIDATS TO<br>1 différer<br>Données du Reg | UT CONST<br>ICE<br>istre Nati | ATER<br>onal        |           |        |
| Liste des diffé<br>Candidat ef<br>Sexe | Validation Ca<br>rences par candidats<br>fectif n°1<br>Données encod  | andidats<br>RETOUR AL<br>dées | Dépôt<br>IX CANDIDATS TO<br>1 différen<br>Données du Reg | UT CONST<br>nce<br>istre Nati | ATER<br>onal        |           |        |
| Liste des diffé<br>Candidat ef<br>Sexe | Validation Ca<br>erences par candidats<br>fectif n°1<br>Données encod | andidats<br>RETOUR AL<br>dées | Dépôt<br>IX CANDIDATS TO<br>1 différer<br>Données du Reg | UT CONST<br>nce<br>différen   | ATER<br>onal<br>CES |           |        |

Une fonctionnalité permet également de constater la différence de données après en avoir pris connaissance, et ce au profit des données du Registre national. Cliquez sur **'Constater les différences'** et le symbole **()** n'apparaît plus pour le candidat sélectionné. Si vous cliquez sur **'Tout constater'**, vous acté avoir pris connaissance de toutes les différences. Ceci n'entraîne aucune conséquence sur les données, et est purement à titre informatif.

|                        | Validation     | Candidat    | ts Dé                  | pôt        |                         |  |
|------------------------|----------------|-------------|------------------------|------------|-------------------------|--|
| iste des d<br>andidats | ifférences par | R           | ETOUR AUX<br>CANDIDATS | ~          | Différence<br>constatée |  |
| Candida                | t effectif n°1 |             | 1 d                    | ifférence  | ^                       |  |
|                        | Donné          | es encodées | Données d              | u Registre | National                |  |
| Sexe                   |                | F           | $\bigcirc$             |            |                         |  |
|                        |                |             | ~                      | Différenc  | e constatée             |  |
| Candidat               | t effectif n°2 |             | 1 d                    | ifférence  | ~                       |  |

Dans l'écran principal, vous pouvez également vérifier toutes les listes en même temps. Pour ce faire, cliquez sur **'CONTROLER LES LISTES'**. Ceci vous indiquera toutes les remarques/erreurs identifiées par l'application mais également par le registre national.

|               |         |              |                       |              | Arrêt provis   | soire   |          |         |                   |        |            |         |                   | État de l'encodage                                            |
|---------------|---------|--------------|-----------------------|--------------|----------------|---------|----------|---------|-------------------|--------|------------|---------|-------------------|---------------------------------------------------------------|
| de listes : 3 | 3       |              |                       |              |                |         |          |         |                   |        | <b>(+)</b> | Ajouter | une liste         | Fermé    Ouv                                                  |
|               |         |              |                       |              |                |         |          |         |                   |        | Import     |         |                   | Contrôlo dos listos                                           |
| re            | N°      |              | Sigle                 |              | Statut         |         | Туре     |         | Nb. signataires   |        | MA1L       |         |                   | Vos listes doivent être contr<br>avant la signature du procès |
|               |         | - I          | Test Liste            | l.           |                | l.      | 44       |         | 0                 | 1      |            |         | >                 | () A effectuer                                                |
|               |         | 1            | Ensemble              | 1            |                | I.      | Ŷ        |         | 0                 | I.     |            | I.      | >                 | CONTRÔLER LES LIS                                             |
|               |         | I.           | Avenir Orp            | I.           |                | I       | ĝ        | J       | 0                 | I      |            | - I     | >                 | Procès verbal de l'a                                          |
|               |         |              |                       |              |                |         |          |         |                   |        |            |         |                   |                                                               |
|               |         |              |                       |              |                |         |          |         |                   |        |            |         |                   |                                                               |
| (             | 2       | Retour       |                       |              |                | Cor     | trôle    | dos     | lictor            |        |            |         |                   |                                                               |
|               | 0       | ic cour      |                       |              |                | COI     | litote   | ues     | listes            |        |            |         |                   |                                                               |
| 0             | Doub    | lons can     | ndidatures            |              |                |         |          |         |                   |        |            | 1       |                   |                                                               |
|               | - 1     | e candid     | at FASBENDER Marie    | (            | ) Candida      | at N° 6 | de la l  | iste Te | est Liste est pré | ésent  | dans u     | ine au  | tre liste.        |                                                               |
|               | - 1     | e candid     | at FASBENDER Marie    | (            | ) Candida      | it N° 3 | de la l  | ste A   | venir Orp est p   | résen  | t dans     | une a   | utre liste.       |                                                               |
| ı             | .istes  | en erre      | ur                    |              |                |         |          |         |                   |        |            |         |                   |                                                               |
| E             | rreur   | génériqu     | es                    |              |                |         |          |         |                   |        |            |         |                   |                                                               |
|               | - P     | lusieurs     | listes électorales ut | ilisent la r | nême lettre d  | le dép  | ôt.      |         |                   |        |            |         |                   |                                                               |
|               | iste A  | Test Liste   |                       |              |                |         |          |         |                   |        |            |         |                   |                                                               |
|               | - L     | a liste do   | oit être acceptée ou  | rejetée.     |                |         |          |         |                   |        |            |         |                   |                                                               |
| -             |         |              |                       | -,           |                |         |          |         |                   |        |            |         |                   |                                                               |
|               | - 1     | es candio    | datures qui compos    | ent la liste | e ne sont pas  | toutes  | valide   | s.      |                   |        |            |         |                   |                                                               |
| -             | .iste A | . Ensemble   | e                     |              |                |         |          |         |                   |        |            |         |                   |                                                               |
|               | - 1     | a liste do   | oit être acceptée ou  | rejetée.     |                |         |          |         |                   |        |            |         |                   |                                                               |
|               | - 1     | e nombre     | e de candidats n'est  | pas celui    | attendu. Les   | candic  | lats do  | ivent   | être au nombre    | e exac | t de 4.    |         |                   |                                                               |
| L             | iste C  | Avenir Or    | rp                    |              |                |         |          |         |                   |        |            |         |                   |                                                               |
|               | - 1     | a liste do   | oit être acceptée ou  | rejetée.     |                |         |          |         |                   |        |            |         |                   |                                                               |
|               |         |              |                       |              |                |         |          |         |                   |        |            |         |                   |                                                               |
|               |         |              | damat                 |              |                |         |          |         |                   |        |            |         |                   |                                                               |
| L L           | iste A  | . Test Liste | <u>lional</u>         |              |                |         |          |         |                   |        |            |         |                   |                                                               |
|               | -       |              | Dirk (                | ) Candida    | t N° 3 Cette p | erson   | ne ne ri | éside   | pas dans la Co    | mmur   | ne à la    | date d  | d'arrêt des liste | es ( )                                                        |
|               | - 0     | E BRUYN      | Jean-Loup (           | ) Can        | didat N° 5 Ce  | t élect | eur étra | anger   | n'est pas inscr   | it nou | r les é    | lectio  | ns communale      | 2                                                             |

### **Etape 6 – Gérer les listes**

Pour **accéder** à la liste de candidats et **modifier le statut** de celle-ci, cliquez sur la flèche à droite de la liste concernée.

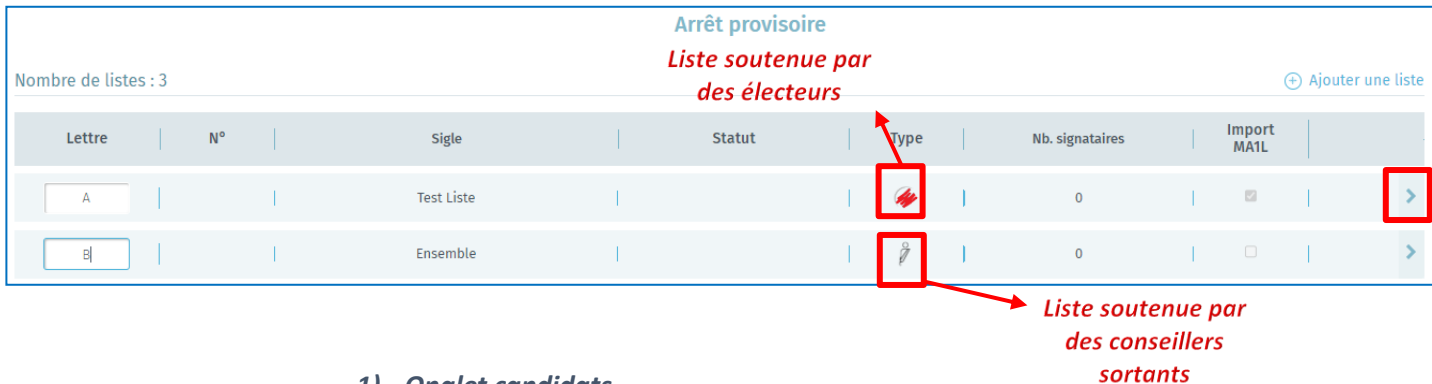

1) Onglet candidats

L'onglet 'Candidats' permet d'accéder aux candidats de la liste et leurs données.

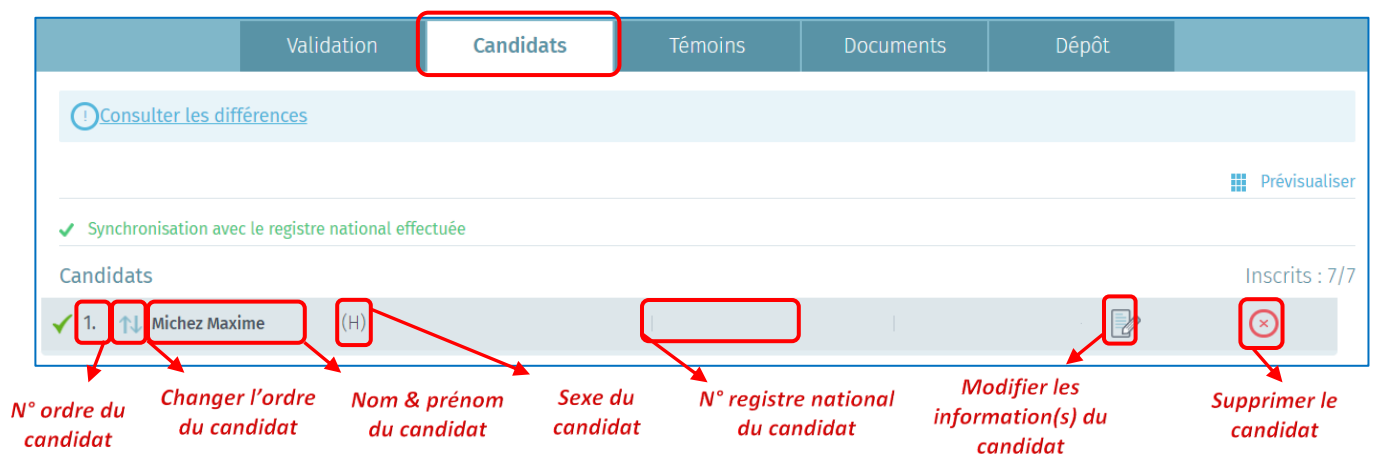

À partir de cette page, vous avez encore la possibilité de **modifier** les **informations** de la **liste** avant de valider le Procès-Verbal provisoire <u>mais uniquement après avoir reçu du déposant un acte</u> <u>rectifié</u>.

#### • Prévisualiser :

|                    | Validation                 | Candidats | Témoins | Documents  | Dépôt  |               |
|--------------------|----------------------------|-----------|---------|------------|--------|---------------|
| () <u>Consulte</u> | er les différences         |           |         |            |        |               |
|                    |                            |           |         |            |        | Prévisualiser |
|                    |                            |           |         |            |        |               |
|                    |                            |           |         | CONSEIL CO | MMUNAL |               |
|                    | Test Liste                 |           |         |            |        |               |
|                    | 1 Michez<br>Maxime         |           |         |            |        |               |
|                    | 2 Dewaerseggers<br>Corinne |           |         |            |        |               |
|                    | 3 Peustjens<br>Dirk        |           |         |            |        |               |
|                    | 4 Delvaux Arielle          |           |         |            |        |               |
|                    | 5 De Bruyn<br>Jean-Loup    |           |         |            |        |               |
|                    | 6 Fasbender Marie          |           |         |            |        |               |
|                    | 7 Carlier<br>André         |           |         |            |        |               |

MARTINE permet, pour toutes les élections, d'effectuer une prévisualisation de tous les candidats d'une liste, tels qu'ils apparaitront sur le bulletin de vote ou l'écran de la machine à votes électroniques. Cliquez sur '**Prévisualiser**' pour avoir un aperçu des candidats et le cas échéant partager l'information avec les témoins, déposants ou candidats.

#### 2) Onglet témoins

L'onglet **'Témoins'** permet d'encoder ou modifier les données des éventuels témoins présents. *Les témoins encodés par les listes y apparaitront déjà*.

|             | Validation                 | Candidats | Témoins | Documents                  | Dépôt  |  |  |  |  |
|-------------|----------------------------|-----------|---------|----------------------------|--------|--|--|--|--|
| ureau princ | ipal communal              |           |         |                            |        |  |  |  |  |
|             | Témoin pr                  | incipal   |         | Témoin suppléant           |        |  |  |  |  |
| Etterbeek   |                            |           |         |                            |        |  |  |  |  |
| Nom         |                            | Prénom    | Nom     |                            | Prénom |  |  |  |  |
| Rue et nu   | méro, code postal localité |           | Rue et  | numéro, code postal locali | ité    |  |  |  |  |

#### 3) Onglet document

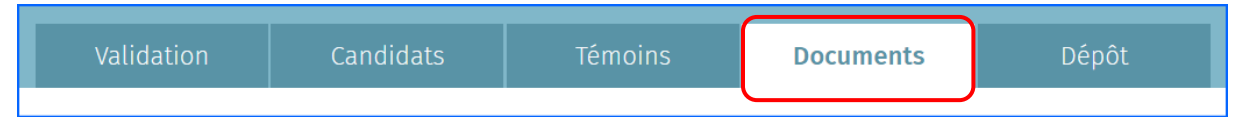

Si vous cliquez sur l'onglet 'Documents', vous accédez aux fichiers des informations suivantes :

- ✓ Documents relatifs aux signataires
- ✓ Documents relatifs à la liste de candidats
- ✓ Documents relatifs aux candidats

Les documents présents sont les **pièces justificatives** générées lors de la constitution de l'Acte de présentation électronique (à partir du module MA1L).

Dans les documents vous pouvez également **'Importer des signataires'** (signatures électroniques MA1R contrôlées par le registre national) qui vous permet d'importer automatiquement les signatures de soutien qui sont associées à la liste et qui ne sont pas encore importées ou **'Importer des lots'** (signatures papier encodées qui peuvent être contrôlées par la commune dans le module MA1G) qui vous permet de sélectionner un lot de signature qui n'est pas encore associé à la liste et de l'importer pour la liste en question. L'import de lots ne concerne par défaut que les signatures manuscrites qui peuvent être contrôlées par le module MA1G.

#### • Importer des lots

Si vous décidez d'importer un lot de signature de MA1G, vous devez indiquer **l'Id du lot** afin de l'attribuer à la liste en question. Cet ID du lot est sur le rapport de confirmation du lot quand une liste n'a pas été préparée dans MA1L. Cet ID n'est pas nécessaire pour des lots associés à des listes déjà préparées dans Martine car vous aurez préalablement indiqué dans MA1G à quelle liste appartient le lot. Cet ID n'est pas nécessaire pour des lots associés à des listes déjà préparées dans Martine.

|                      | RÉGION DE BRUXELLES-CAPITALE<br>BRUSSELS HOOFDSTEDELIJK GEWEST                                                                                                    |                              | 30/08/24 15:24           | 30/08/2024 15:24 |
|----------------------|----------------------------------------------------------------------------------------------------|------------------------------|--------------------------|------------------|
|                      | ELECT                                                                                                    | TIONS COMMUNALES DU 13       | octobre 2024             |                  |
|                      | Récépissé de certification p                                                                                                    | ar un bureau de signatures r | nanuscrites de soutien d | électeurs        |
|                      | la                                                                                                    | lentifiant du lot RBCCGM2100 | 05 00009                 |                  |
|                      |                                                                                                    |                              |                          |                  |
| Import d'un lot      | Bureau Communale - Ett                                                                                                    | erbeek                       |                          |                  |
|                      |                                                                                                    |                              |                          |                  |
|                      | Sigle                                                                                                    | Liste MAX                    |                          |                  |
| Recherche d'un lot   | Titre du lot                                                                                                    | TEST TEST                    |                          |                  |
|                      | Identifiant de l'acte de dépôt                                                                                                    | RBCCGM21005 011              |                          |                  |
|                      | Nom du déposant                                                                                                    | Michez                       |                          |                  |
| Id du lot REGREKCHER | Prénom du déposant                                                                                                    | Maxime                       |                          |                  |
|                      | Numéro national du déposant                                                                                                    | 99022251347                  |                          |                  |
|                      | Horodatage                                                                                                    | 30/08/2024 - 15:19           |                          |                  |
|                      |                                                                                                    | -                            |                          |                  |
|                      | Composition du lot (4)                                                                                                    |                              |                          |                  |
|                      | Nom de l'élec                                                                                                    | teur signataire              | Prénom                   |                  |
|                      | the second second                                                                                                    |                              | Donatelle                |                  |
|                      | The second second second second second second second second second second second second second second second se                                                                                                    |                              | Slim                     |                  |
|                      | and the second second s |                              | Georges                  |                  |
|                      | <b></b>                                                                                                    |                              |                          |                  |

4) Onglet dépôt

| Validation | Candidats | Témoins          | Documents | Dépôt |
|------------|-----------|------------------|-----------|-------|
|            | Par       | amétrage de la l | iste      |       |

Les informations du **'Dépôt'** peuvent également être modifiées si besoin à partir de l'onglet adhoc. Il est donc possible de **remplacer** : la **lettre** de dépôt, le **n°** de liste (réservé ou non), les **paramètres** (sigle et nom complet) de la liste ainsi que le **nombre** de candidats.

- ✓ Lettre : Lors de l'importation ou de la création d'une nouvelle liste par le bureau, il est demandé d'indiquer la lettre attribuée lors du dépôt. Cette lettre peut être introduite plus tard ou modifiée à l'écran principal qui reprend les différentes listes. Une lettre = une liste.
- ✓ Sigle et numéro de liste : Cette information est obligatoire et peut être introduite manuellement ou choisie dans l'inventaire proposé avec les numéros régionaux officiels¹ des listes. Même en utilisant un numéro de liste réservé, vous pourrez également personnaliser votre sigle/nom complet.
- ✓ **Nom complet** : Cette information est optionnelle et reprendra l'intitulé complet du sigle.
- ✓ Nombre de candidats : Cette information est obligatoire et reprendra le nombre de candidats de la liste. Toutes les listes doivent avoir un nombre de candidats compris entre deux et le nombre de membres à élire.

<sup>&</sup>lt;sup>1</sup> Les différentes listes pour les élections communales et provinciales se voient attribuer un numéro par tirage au sort.

## Etape 7 – Gérer les arrêts

Le système vous permet de générer les procès-verbaux de trois types d'arrêt :

- ✓ Arrêt provisoire
- ✓ Arrêt définitif (avec / sans appel)
- ✓ Arrêt définitif (après jugement de la cour d'appel)<sup>2</sup>
- A. CONTRÔLE DES LISTES

Il est également possible pour le président du bureau, son secrétaire ou ses collaborateurs **d'exécuter** un **contrôle** de la liste des candidats (importés/encodés) à tout moment. Cette opération est complémentaire aux contrôles automatiques décrits ci-dessus. Pour lancer cette vérification, utilisez la fonctionnalité à droite des **listes** déjà **encodées/importées** et cliquez sur **'Contrôler les listes'**.

| Préparation de l   | Fermé <b>Ouvert</b> |  |                                                                                                    |
|--------------------|---------------------|--|----------------------------------------------------------------------------------------------------|
| Lettre N° Sigle St | atut                |  | <b>Contrôle des listes</b><br>Vos listes doivent être contrôlées<br>avant la signature du procès verbal |
| A                  | SUY                 |  | A effectuer  CONTRÔLER LES LISTES                                                                       |

Cette vérification est facultative. À cette étape, toutes les listes seront contrôlées (listes acceptées et listes écartées) avec une comparaison des données reprises dans MARTINE et celles issues du Registre national. Lors de ce contrôle de validité, plusieurs éléments sont vérifiés afin de détecter toutes anomalies éventuelles et signer le PV d'arrêt provisoire. D'autres contrôles seront également effectués lors de l'édition des PV définitifs (avec ou sans appel).

<sup>&</sup>lt;sup>2</sup> Le PV d'arrêt définitif après jugement de la cour d'appel n'est utilisé qu'en cas d'appel.

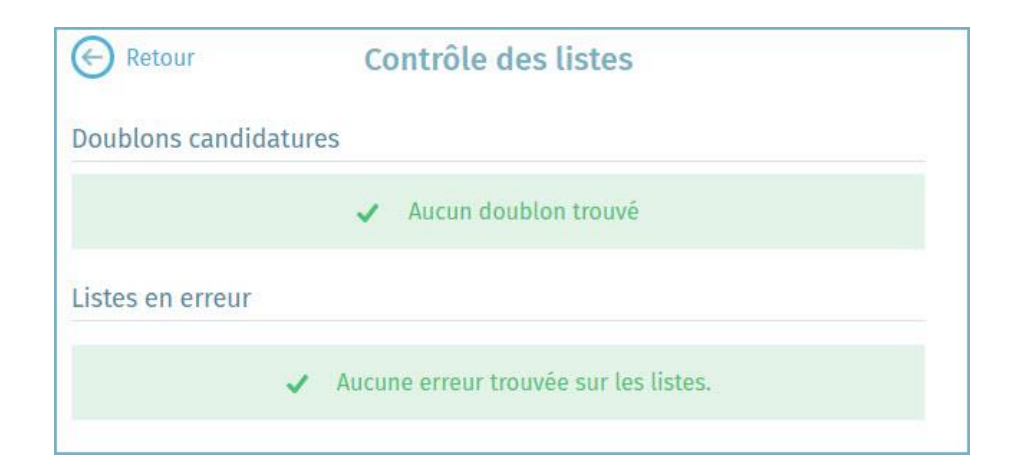

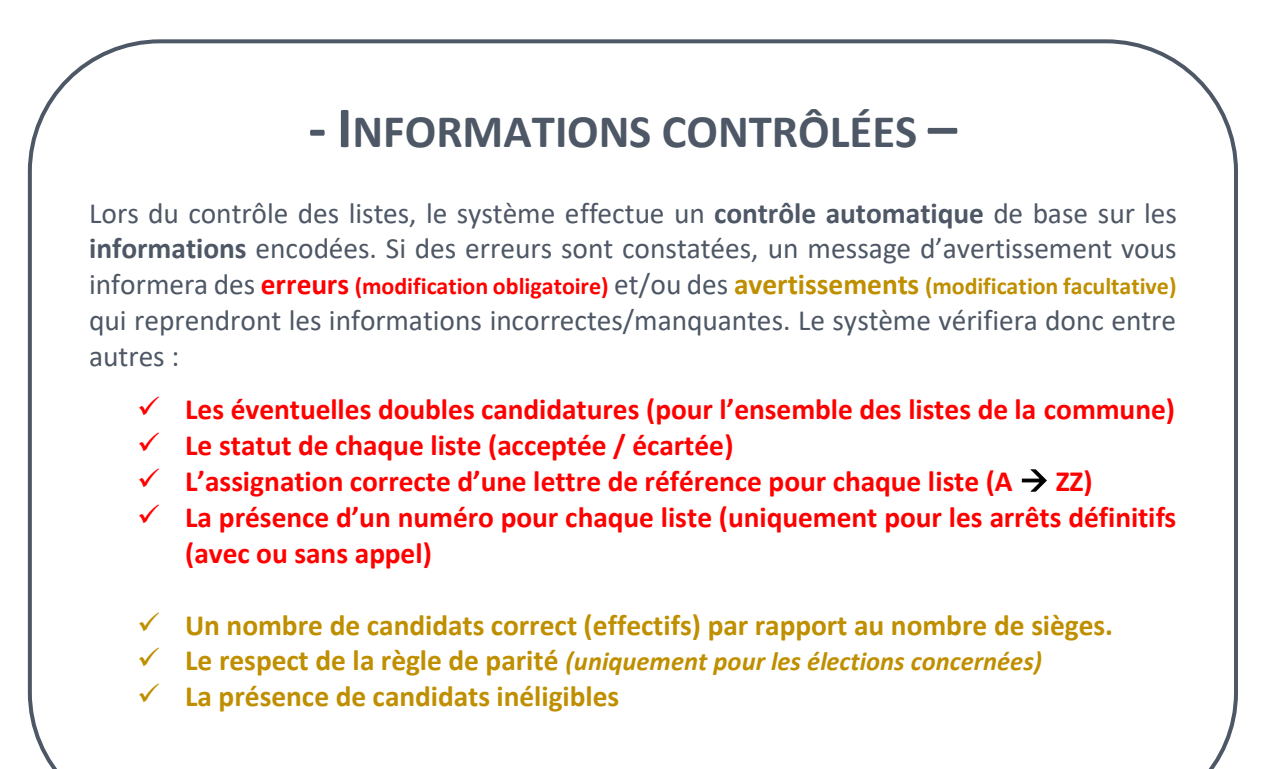

#### **B.** ÉDITER LE PROCÈS-VERBAL DE L'ARRÊT PROVISOIRE

Le président, le secrétaire et les collaborateurs du bureau principal ont la possibilité **d'éditer** les différentes parties de **texte libre** du **PV** d'arrêt provisoire. Choisissez la langue dans laquelle le PV doit être **édité**. Editez le PV dans les deux langues.

|        |   | Pré | paratio | on de l'arrêt pro | ovisoire |         |   | Fermé II Ouvert                                                                                  |
|--------|---|-----|---------|-------------------|----------|---------|---|--------------------------------------------------------------------------------------------------|
| Lettre | 1 | N°  |         | Sigle             | 1        | Statut  |   | Contrôle des listes<br>Vos listes doivent être contrôlées<br>avant la signature du procès verbal |
| В      | Ţ | 1   | Į.      | N VA2             | j.       | ACCEPTÉ | > | O A effectuer                                                                                    |
| V      | 1 |     | I)      | SUY               | j.       | ACCEPTÉ | > | CONTRÔLER LES LISTES                                                                             |
| C      | 1 |     | ľ       | I(P               | 1        |         | > | Procès verbal de l'arrêt<br>provisoire<br>Éditer en :                                            |
|        |   |     |         |                   |          |         |   | FR NL                                                                                            |

Une fois la sélection effectuée, le système ouvre une **zone d'édition** et vous permet d'utiliser un outil de **traitement de texte** pour encoder le **contenu** de l'arrêt.

| bserva   | ations (Ve                       | uillez      | cocher/   | emplir/dupliquer une partie du m      | odèle   | si nécessaire)      |          |
|----------|----------------------------------|-------------|-----------|---------------------------------------|---------|---------------------|----------|
| $\leq$   | $\diamond$                       | в           | Ι         |                                       |         |                     |          |
| []       | Vu les c                         | bser        | ations    | écrites déposées et notammen          | t celle | es de               | A        |
|          | (2)                              |             |           |                                       |         |                     |          |
|          | qui con                          | teste       | l'éligibi | lité de                               |         |                     |          |
|          | (2)                              |             |           |                                       |         |                     |          |
|          | et cons                          | orts        |           |                                       |         |                     |          |
|          | •••••                            |             |           |                                       |         |                     |          |
|          |                                  |             |           |                                       |         |                     |          |
| écisio   | ns (Veuille                      | ez coc      | ner/rem   | plir/dupliquer une partie du modè     | le si r | nécessaire)         |          |
| 6        | ð                                | в           | I         |                                       |         |                     |          |
|          | et cons                          | orts        | -         |                                       |         |                     |          |
|          | et cons                          | 5113        |           |                                       |         |                     |          |
|          |                                  |             |           |                                       |         |                     |          |
| []       | <b>d'écart</b><br>(2)<br>parce q | er co<br>ue | mme ir    | égulière la <b>candidature</b> de     |         |                     |          |
| []       | de ne p                          | as éc       | arter o   | omme irrégulier <b>l'acte de prés</b> | entat   | tion où figurent(3) |          |
|          | (2)                              |             |           |                                       |         | -                   |          |
|          | et cons                          | orts        |           |                                       |         |                     |          |
|          |                                  |             |           |                                       |         |                     |          |
|          |                                  |             |           |                                       |         |                     |          |
|          |                                  |             |           |                                       |         |                     |          |
| ait à :* |                                  |             |           |                                       |         |                     |          |
| v        |                                  |             |           |                                       |         |                     |          |
|          |                                  |             |           |                                       |         |                     |          |
|          | FERM                             | ER          |           | ENREGISTRER                           |         | PRÉVISUALISER       | PRÉPARER |

A partir de cette zone **d'édition**, vous pourrez **compléter** le PV d'arrêt provisoire avec les informations du bureau principal. Le président, le secrétaire ou le membre qui édite le contenu a la possibilité **d'enregistrer** provisoirement le texte déjà introduit ou encore de le **prévisualiser**<sup>3</sup>. Pour que la signature soit autorisée, le président/secrétaire devra, veiller à '**Fermer**' le bureau afin **qu'aucune modification** ne puisse être apportée lors de la signature. De plus, le PV ne peut être signé que s'il ne subsiste aucune erreur bloquante lors de la validation des listes (*Cfr ci-dessus*).

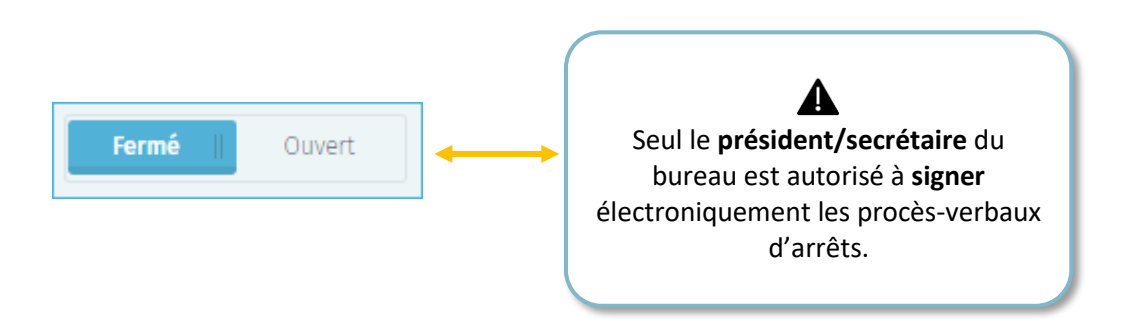

Complétez 'Fait à :' et cliquez sur 'PRÉPARER' pour passer à l'écran d'approbation.

Il est possible que des messages d'avertissements apparaissent vous indiquant des informations par rapport aux listes. Si vous souhaitez continuer malgré les avertissements, **cochez la case** et cliquez de nouveau sur **'CONTINUER'.** 

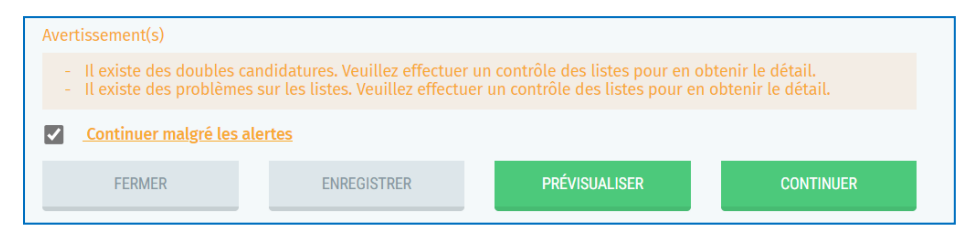

- ATTENTION -

CHAQUE PV D'ARRÊT (PROVISOIRE OU DÉFINITIF) POUR LA RÉGION BRUXELLES-CAPITALE DOIT ÊTRE SIGNÉ DANS LES DEUX LANGUES (NL/FR). SI DES MODIFICATIONS SONT EFFECTUÉES DANS LES LISTES, LES DEUX PV DEVRONT ÊTRE À NOUVEAU SIGNÉS POUR ÊTRE CONSIDÉRÉS COMME VALIDES.

<sup>&</sup>lt;sup>3</sup> Le fichier de prévisualisation sera importé localement au format PDF.

#### • Boucle d'approbation :

Chaque membre du bureau doit obligatoirement approuver 2 fois (PV FR + PV NL) avant

que vous puissiez signer l'arrêt en FR et NL. En sélectionnant l'icône 1, un écran s'affiche et chaque membre doit sélectionner la méthode d'approbation.

|      | Génération de rapport                                                   |   |
|------|-------------------------------------------------------------------------|---|
| E    | Méthode d'approbation                                                   |   |
| C    | Choisir une méthode d'approbation                                       | × |
|      | Choisir une méthode d'approbation                                       |   |
|      | Par carte d'identité<br>Via iteme                                       |   |
|      | Via SMS                                                                 |   |
| Ider | ntifia Via scan pdf                                                     |   |
| Ider | ntifiant unique d'approbation NL : 5ac36030-2bfb-4fec-8743-458db516c2b8 |   |
| Com  | position du bureau                                                      |   |
| Pré  |                                                                         |   |
|      | Arnaud                                                                  |   |

• Approbation par carte d'identité : cliquez sur 'APPROUVER' pour poursuivre la procédure BOSA après avoir inséré la carte d'identité.

| Génération de rapport                                                                                                    |               |           |
|----------------------------------------------------------------------------------------------------|---------------|-----------|
| 1 Ure et connecter l'elD 👔 Salaissez le code PIN et signez 🗊 Pr                                                                                                    | PRÉVISUALISER | APPROUVER |
| Signature numérique de '36015336cf284b75a510ca7e7e603fa7.pdf'                                                                                                    |               |           |
| Bienvenue                                                                                                    | beD           |           |
| Vous êtes sur le point de signer le document sur la gauche.                                                                                                    |               |           |
| Après avoir lu le document, connectez votre lecteur de cartes à l'ordinateur, insérez la carte en<br>dans le lecteur de cartes et appuyez sur le bouton <b>Je veux signer</b> pour signer name eparemint<br>le document. |               |           |
| Pour signer le document, saisissez le code PIN de votre elD, denurez vous de l'avoir à portée de<br>main.                                                                                                    |               |           |
| Bemenaer vous ne pourrez pas télécharger le(s) document(s) signé(s) après la signature.                                                                                                    |               |           |
| Vous ne voulez pas signer ce document?<br>Cliquez sur Refuser pour refuser de signer le document.                                                                                                    |               |           |
| REFUSER                                                                                                    |               |           |

• **Approbation via scan PDF** : Cliquez sur **'DOCUMENT'**, sélectionnez le document d'approbation signé et scanné. Cliquez sur **'APPROUVER'** pour valider.

|                                            |                                         | Nom         | Statut Modifie              | і Іе Туре                    |
|--------------------------------------------|-----------------------------------------|-------------|-----------------------------|------------------------------|
| Generation de rapport                      |                                         | 70 Helpdesk | Ø 08-06-2                   | A 13:54 Dossier de fichiers  |
|                                            | _                                       | 20240505    | 07-05-2                     | 4 18:53 Dossier de fichiers  |
|                                            |                                         | 2024 18     | 0 08-05-2                   | 24.23/28 Dossier de fichiers |
| Document d'approbation* 🛃 DOCUMENT         |                                         | 20240512    | O 12-05-2                   | 4 09:19 Dossier de fichiers  |
|                                            |                                         | 20240513    | I3-05-2                     | 4 12:51 Dossier de fichiers  |
|                                            |                                         | 20240514    | I4-05-2                     | 4 14:22 Dossier de fichiers  |
| FERMER ENREGISTRER                         |                                         | 20240515    | O     15-05-2               | 4 19:25 Dossier de fichiers  |
| E                                          | The HOUSE OF A FILL OF A                | 20240516    | Ø 16-05-2                   | 14 17:04 Dossier de fichiers |
|                                            |                                         | 20240517    | IT-05-2                     | 4 18:04 Dossier de fichiers  |
|                                            | POP                                     | 20240520    | ⊘ 20-05-2                   | 4 17:37 Dossier de fichiers  |
| RETOUR AU CHUIX DES METHODES D'APPROBATION |                                         | 20240521    | 21-05-2                     | 14 19:34 Dossier de fichiers |
|                                            |                                         | 20240522    | 22-05-2                     | :4 21:46 Dossier de fichiers |
| 1                                          |                                         | 20240523    | 23-05-2                     | :4 19:14 Dossier de fichiers |
|                                            |                                         | 20240524    | 24+05-2                     | :4 18:27 Dossier de fichiers |
|                                            |                                         | 20240526    | 26-05-2                     | :4 13:09 Dossier de fichiers |
| Maxime Michez                              | 99.02.22-513.47                         | 20240527    | 27-05-2                     | 4 22:58 Dossier de fichiers  |
|                                            |                                         | 20240528    | <ul> <li>28-05-2</li> </ul> | 4 15:17 Dossier de fichiers  |
|                                            |                                         | 20240529    | 29-05-2                     | .4 18:02 Dossier de fichiers |
|                                            |                                         |             |                             |                              |
|                                            | Génération de rapport                   |             |                             |                              |
|                                            | Document d'approbation* CDLD-Elections. | odf 🗙 😃     |                             |                              |
|                                            | FERMER ENREG                            | ISTRER      | APPROUVE                    | R                            |
|                                            | RETOUR AU CHOIX DES MÉTHODES D'APPRO    | DBATION     |                             |                              |

• **Approbation via SMS** : Encodez le numéro, de GSM du signataire, et encodez ensuite le code de confirmation reçu par SMS. Cliquez sur '**CLÔTURER**' pour valider.

| Génération de rapport  |                       |                           |               |          |
|------------------------|-----------------------|---------------------------|---------------|----------|
| Numéro de GSM*         |                       |                           |               |          |
| FERMER                 | ENREGISTRER           | PRÉVISUALISER             | APPROUVER     |          |
| RETOUR AU CHOIX DES MÉ | ÉTHODES D'APPROBATION | SMS                       |               |          |
|                        | Génération de rapport |                           |               |          |
|                        | Code de confirmation* |                           |               |          |
|                        | FERMER                | ENREGISTRER               | PRÉVISUALISER | CLÔTURER |
| er<br>er               | RETOUR AU CHOIX DE    | ES MÉTHODES D'APPROBATION | SMS           |          |

**Approbation via itsme :** Cliquez sur **'APPROUVER'**, complétez vos données, et finalisez la procédure via votre application itsme sur votre téléphone mobile en validant l'approbation.

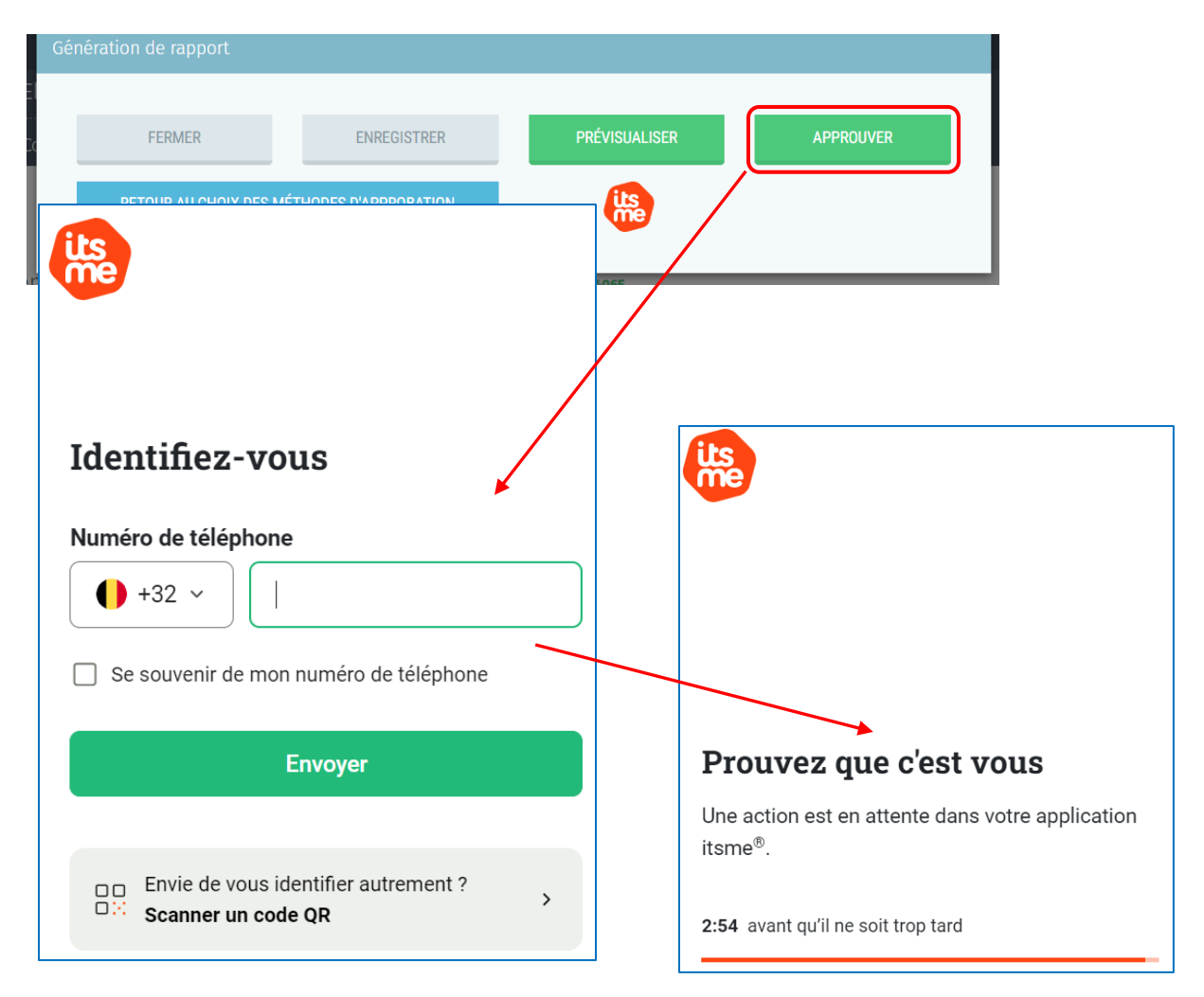

 ✓ L'écran affiche pour chaque *approbateur* une icône de confirmation d'approbation. L'arrêt provisoire peut désormais être signé par le président ou le secrétaire.

| Approbation de l'arrêt provisoire                                                 |                           | FR NL |
|-----------------------------------------------------------------------------------|---------------------------|-------|
| Identifiant unique d'approbation FR : <b>1661946a-da41-4411-9201-95ed49ca4065</b> | Télécharger le<br>rapport |       |
| Identifiant unique d'approbation NL : 48425772-0769-438e-a9f1-57b6407a56e9        | SIGNER FR                 |       |
| Composition du bureau                                                             | ANNULER FR                |       |
| Président                                                                         | SIGNER NL                 |       |
| Arnaud                                                                            | ANNULER NL                |       |
| Secrétaire                                                                        |                           |       |
| Maxime Michez                                                                     |                           |       |

Pour la signature 'scan pdf', vous avez la possibilité de cliquer sur l'icône PDF pour supprimer le document.

#### Cliquez sur 'SIGNER'

| Génération de rapport       | VOIIS PIPS accipulation        |               |        | tion du bureau 🔰 🐣 | Roger DEGROOTE (Président) Se déconnecter |
|-----------------------------|--------------------------------|---------------|--------|--------------------|-------------------------------------------|
| Afficher le rapport pré     | paré 🗸                         | 00É 1000000   |        | n                  |                                           |
| FERMER                      | ENREGISTRER                    | PREVISUALISER | SIGNER |                    | Télécharger le rapport 🛛 🔒                |
| nt unique d'approbation : 🛪 | 165bda0-9357-4eb0-afde-961445: | 35a8a0        |        |                    | SIGNER                                    |

Poursuivez la procédure de signature via la plateforme en ligne sécurisée BOSA. La page affichée vous permet de signer le PV d'arrêt provisoire.

| BO FOD Beteld en<br>SCI SPF Stratégie | Ordersteaning<br>et Appul     |                                                            |                                         |                                                                                     |                                                                                                    | FR NL              | DE   |
|---------------------------------------|-------------------------------|------------------------------------------------------------|-----------------------------------------|-------------------------------------------------------------------------------------|----------------------------------------------------------------------------------------------------|--------------------|------|
| =                                     | 2ecf7f57024c4fa5b80ec8c48633  | 8b353.pdf - 1 / 42 +                                       | - 100% +                                | 1 Lire et connecter l'elD                                                           | 2 Saisissez le code PIN et signez                                                                                     | 3                  | Prêt |
|                                       | = i 😞                         |                                                            | A                                       | Signature numérique de '2ecf7f570                                                   | 24c4fa5b80ec8c48633b353.pdf'                                                                                          |                    |      |
|                                       | BRUSSELS HOOFDSTEDEL          | IJK GEWEST                                                 | E                                       | Bienvenue                                                                           |                                                                                                    |                    |      |
|                                       | Bureau principal<br>Etterbeek |                                                            | I                                       | Vous êtes sur le point de signer le doc                                             | cument sur la gauche.                                                                                                 |                    |      |
| -                                     | F                             | ÉLECTIONS COMMUNALES                                       | DU 13 octobre 2024                      | Après avoir lu le document, connectes<br>appuyez sur le bouton Je veux signer       | z votre lecteur de cartes à l'ordinateur, insérez la carte elD dans le le<br>r pour signer numériquement le document. | cteur de cartes et |      |
|                                       |                               | Procès-verbal de l'arrêt provisoir<br>(art. 26, § 1, al.2, | e de la liste des candidats<br>CECB(1)) | Pour signer le document, saisissez le c                                             | code PIN de votre eID. Assurez-vous de l'avoir à portée de main.                                                      |                    |      |
| _                                     | -                             | Séance du 16 sept<br>(le lundi, 27e jour avi               | embre 2024<br>ant le scrutin)           | Remarque: vous ne pourrez pas télée                                                 | charger le(s) document(s) signé(s) après la signature.                                                                |                    |      |
|                                       | Le bureau principal s         | e réunit à h et est composé comme                          | suit :                                  | Vous ne voulez pas signer ce docum<br>Cliquez sur <b>Refuser</b> pour refuser de si | ient?<br>gner le document.                                                                                            |                    |      |
| E                                     |                               | Composition du                                             | u bureau                                | DECLICED                                                                            |                                                                                                    |                    |      |
| 10 A                                  | -                             | Nom                                                        | Prénom(s)                               | HE ODER                                                                             |                                                                                                    |                    |      |
| 11                                    | Président                     | PIRLOT                                                     | Arnaud                                  |                                                                                     |                                                                                                    |                    |      |
| E.F.                                  | Secrétaire                    | Michez                                                     | Maxime                                  |                                                                                     |                                                                                                    |                    |      |
| E ha                                  | Assesseur 1                   | Michez                                                     | Maxime                                  |                                                                                     |                                                                                                    |                    |      |

Une fois que vous avez lancé la signature, l'application vous demandera le **code PIN de votre carte d'identité** et chargera ensuite le PV d'arrêt signé dans votre **bureau principal**. Vous aurez toujours la possibilité de **visualiser** les **PV** signés (au fur et à mesure des différentes phases) et de les **télécharger** au format **PDF**.

|                                  | Télécharger le<br>rapport | FR NL    |  |
|----------------------------------|---------------------------|----------|--|
|                                  | SIGNER NI<br>ANNULER N    | NL       |  |
| Récapitulatif des procès verbaux | Arrêt pro                 | ovisoire |  |
| PV de l'arrêt provisoire FR      |                           |          |  |
| PV de l'arrêt provisoire NL      |                           |          |  |
|                                  | SE DÉCON                  | INECTER  |  |

Après la signature du PV, n'oubliez pas de signer le PV dans l'autre langue également !

La signature de l'arrêt provisoire clôture la procédure de l'arrêt. Téléchargez éventuellement le PV au format PDF et Déconnectez-vous de l'application.

#### C. EDITER LE PROCÈS-VERBAL DE L'ARRÊT DÉFINITIF (AVEC / SANS APPEL)

Le président ou les collaborateurs du bureau principal ont la possibilité **d'éditer** les différentes parties de **texte libre** du **PV** d'arrêt définitif (**avec** ou **sans** appel). Choisissez la langue dans laquelle le PV doit être **édité**. Choisissez avec ou sans appel à l'aide du bouton (OUI / NON) et cliquez ensuite sur **'EDITER'** pour commencer l'édition du PV. Editez le PV dans les deux langues.

N'oubliez pas d'attribuer le numéro correct aux listes.

|                     | Préparat | on de l'arrêt dé | éfinitif |         |   | Fermé Ouvert                                                                                     |
|---------------------|----------|------------------|----------|---------|---|--------------------------------------------------------------------------------------------------|
| Nombre de<br>Lettre | N°       | Sigle            |          | Statut  |   | Contrôle des listes<br>Vos listes doivent être contrôlées<br>avant la signature du procès verbal |
| В                   | 1        | N-VA2            | Ы        | ACCEPTÉ | > | ① A effectuer                                                                                    |
| A                   | 2        | SUY              | j        | ACCEPTÉ | > | CONTRÔLER LES LISTES                                                                             |
| с                   | 5        | ECP              | 1        | ACCEPTÉ | > | Procès verbal de l'arrêt<br>définitif                                                            |
|                     |          |                  |          |         |   | Éditer en :                                                                                      |

Après avoir édité l'arrêt provisoire, le président et les membres du bureau ont encore la possibilité de modifier une liste qui aurait été écartée. Une fois que vous avez cliqué sur 'EDITER', le système vous demande de 'CONTINUER' votre souhait d'édition d'un PV d'arrêt définitif avec ou sans appel en fonction de choix réalisé.

| Vérification                            |           | $\bigotimes$ |
|-----------------------------------------|-----------|--------------|
| Êtes-vous sûr qu'il n'y a pas d'appel ? |           |              |
| RETOUR                                  | CONTINUER |              |
| Vérification                            |           | $\odot$      |
| Vermeation                              |           | C            |
| Êtes-vous sûr qu'il y a un appel ?      |           |              |
| RETOUR                                  | CONTINUER |              |
|                                         |           |              |

Une fois la sélection effectuée, le système vous demande de '**Confirmer**' votre souhait d'édition d'un PV d'arrêt **définitif avec/sans appel**. Une fois confirmé, le système ouvre une zone d'édition et vous permet d'utiliser un outil de **traitement de texte** pour encoder le **contenu** de l'arrêt.

|                                                                                                    | i) :                                                                   | presentes est superieur a celur               |         |
|----------------------------------------------------------------------------------------------------|------------------------------------------------------------------------|-----------------------------------------------|---------|
|                                                                                                    |                                                                        |                                               |         |
| Constatant que certaines<br>donne lecture des deux p                                                                                                    | s décisions prises par le bureau<br>oremiers alinéas de l'article 46 d | sont susceptibles d'appel, le pr<br>lu NCECB; | ésident |
| (6) Ne compléter que le co                                                                                                    | as échéant                                                             |                                               |         |
|                                                                                                    |                                                                        |                                               |         |
| éclaration d'appel (Veuillez co                                                                                                    | ocher/remplir)                                                         |                                               |         |
| ← → B I                                                                                                    |                                                                        |                                               |         |
| [] A la suite de cette le                                                                                                    | ecture, constate qu'aucune déc                                         | aration d'appel n'est formulée.               |         |
|                                                                                                    |                                                                        | z cocher/remplir)                             |         |
| lumérotage des listes et forma                                                                                                    | ation des bulletins de vote (Veuill                                    |                                               |         |
| lumérotage des listes et forma                                                                                                    | ation des bulletins de vote (Veuill                                    |                                               |         |
| Iumérotage des listes et forma                                                                                                    | rotation des listes de candidat                                        | c                                             |         |
| iumérotage des listes et forma                                                                                                    | ation des bulletins de vote (Veuili<br>rotation des listes de candidat | s                                             |         |
| Iumérotage des listes et forma                                                                                                    | ation des bulletins de vote (Veuill                                    | 5                                             |         |
| Aumérotage des listes et formations des listes et formations des listes et formations de la la numérotage des la la numérotage des la numérotage des la numé | ation des bulletins de vote (Veuill                                    | s                                             |         |
| umérotage des listes et form.<br><u> </u>                                                                                                    | ation des bulletins de vote (Veuill                                    | \$                                            |         |
| umérotage des listes et form.                                                                                                    | ation des bulletins de vote (Veuill                                    | \$                                            |         |

A partir de cette zone **d'édition**, vous pourrez **compléter** le PV d'arrêt définitif avec les informations du bureau principal. Le président, secrétaire ou collaborateur qui édite le contenu a la possibilité **d'enregistrer** provisoirement le texte déjà introduit ou encore de le **prévisualiser**<sup>4</sup>. Le président du bureau devra également veiller à '**Fermer**' le bureau afin **qu'aucune modification** ne puisse être apportée lors de la signature. De plus, le PV ne peut être signé que s'il ne subsiste aucun contrôle bloquant lors de la validation des listes. N'oubliez pas d'indiquer un **numéro de liste (obligatoire)** pour la signature du PV de l'arrêt définitif.

| Fermé    Ouvert | Seul le<br>bure<br>électroni | <b>président/secrétaire</b> du<br>au est autorisé à <b>signer</b><br>quement les procès-verbaux<br>d'arrêts |
|-----------------|------------------------------|----------------------------------------------------------------------------------------------------|
|-----------------|------------------------------|----------------------------------------------------------------------------------------------------|

<sup>4</sup> Le fichier de prévisualisation sera importé au format PDF.

Complétez 'Fait à :' et cliquez sur 'PRÉPARER' pour passer à l'écran d'approbation.

Il est possible que des messages d'avertissements apparaissent vous indiquant des informations par rapport aux listes. Si vous souhaitez continuer malgré les avertissements, **cochez la case** et cliquez de nouveau sur **'CONTINUER'.** 

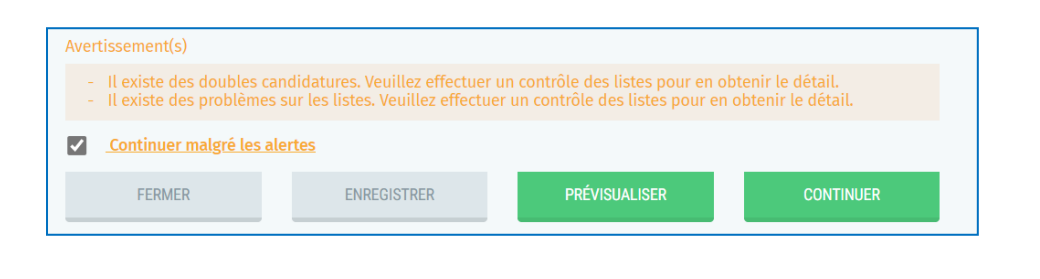

Effectuez ensuite la boucle d'approbation des membres du bureau : Voir procédure similaire p. 24-25-26.

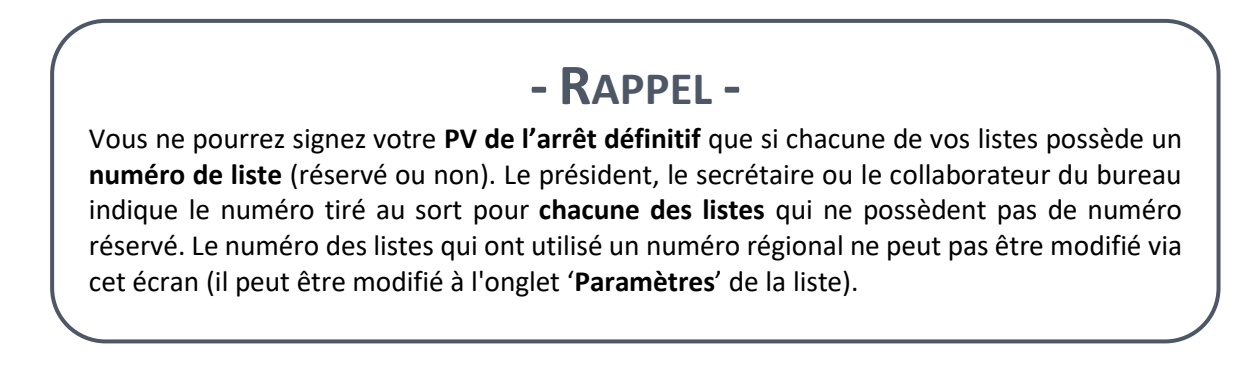

L'écran affiche pour chaque approbateur une icône de confirmation d'approbation. L'arrêt provisoire peut désormais être signé par le président ou le secrétaire.

| Approbation de l'arrêt définitif                                           |              |  |                           | FR NL |
|----------------------------------------------------------------------------|--------------|--|---------------------------|-------|
| Identifiant unique d'approbation FR : f68f946a-da41-44f1-9201-95ed49ca4065 |              |  | Télécharger le<br>rapport |       |
| Identifiant unique d'approbation NL : 48426772-0769-438e-a9f1-57b6407a56e9 |              |  | SIGNER FR                 |       |
| Composition du bureau                                                      |              |  | ANNULER FR                |       |
| Président                                                                  |              |  |                           |       |
|                                                                            |              |  | SIGNER NL                 |       |
| Arnaud                                                                     | & <b>(</b> ? |  | ANNULER NL                |       |
| Secrétaire                                                                 |              |  |                           |       |
| Maxime Michez                                                              | 2.           |  |                           |       |

Pour la signature 'scan pdf', vous avez la possibilité de cliquer sur l'icône PDF pour supprimer le document.

Cliquez sur 'SIGNER'

| Génération de rapport        | WHIS PLPS ALTIPHPHIPH -       | SHE PERMITTERE AP 21 |        | tion du bu | reau   💄 Roger ( | DEGROOTE (Président) | Se déconnecter |
|------------------------------|-------------------------------|----------------------|--------|------------|------------------|----------------------|----------------|
| Afficher le rapport prép     | oaré 🗸                        |                      |        |            |                  |                      |                |
| FERMER                       | ENREGISTRER                   | PRÉVISUALISER        | SIGNER |            |                  |                      |                |
|                              |                               |                      |        |            |                  | Télécharger le       | e rapport 🛛 🔒  |
| nt unique d'approbation : ra | 55bda0-9357-4eb0-afde-9614453 | 15a8a0               |        |            |                  | SI                   | IGNER          |

Poursuivez la procédure de signature via la plateforme en ligne sécurisée BOSA. La page affichée vous permet de signer le PV d'arrêt définitif.

| FOD Baleid en Onderstearing<br>SPF Stratégie et Appul |                                            |                                                                                  | FR NL D                                                                                                    |
|-------------------------------------------------------|--------------------------------------------|----------------------------------------------------------------------------------|----------------------------------------------------------------------------------------------------|
| ≡ 267a                                                | 135e02a624de39b3e576bb5c7c0cb.pdf - 1 / 41 | + - 100% +                                                                       | 1 Lire et connecter l'elD 2 Salsissez le code PIN et signez 3 Pré                                                               |
| Î                                                     |                                            | 5x5xx.55x.050                                                                    | Signature numérique de '267a35e0Za624de39b3e576bb5c7c0cb.pdf'                                                                   |
|                                                       | BRUSSELS HOOFDSTEDELIJK GEWEST             | E                                                                                | Bienvenue                                                                                                    |
|                                                       | Bureau principal<br>Etterbeek              |                                                                                  | Vous êtes sur le point de signer le document sur la gauche.                                                                     |
|                                                       |                                            |                                                                                  | Après avoir lu le document, connectez votre lecteur de cartes à l'ordinateur, insérez la carte elD dans le lecteur de cartes et |
|                                                       | ÉLECTIONS CO                               | MMUNALES DU 13 octobre 2024                                                      | appuyez sur le bouton Je veux signer pour signer numériquement le document.                                                     |
|                                                       | Procès-verbal de l'arrêt dé<br>(art. 26    | ifinitif de la liste des candidats <u>sans</u> appel<br>isexies, al. 2, CECB(1)) | Pour signer le document, saisissez le code PIN de votre elD. Assurez-vous de l'avoir à portée de main.                          |
|                                                       | Séance<br>(le jeudi,                       | du 19 septembre 2024<br>24e jour avant le scrutin)                               | Remarque: vous ne pourrez pas Mécharger (e(s) document() signé(s) après la signature. R VUX SIGNES                              |
|                                                       | Con                                        | position du bureau                                                               | Vous ne voulez pas signer ce document?                                                                                          |
| E                                                     | Nom                                        | Prénom(s)                                                                        | Cliquez sur Refuser pour refuser de signer le document.                                                                         |
| k P                                                   | Président PIRLOT                           | Arnaud                                                                           |                                                                                                    |
|                                                       | Secrétaire Michez                          | Maxime                                                                           | REFUSER                                                                                                    |
| the later                                             | Assesseur 1 Michez                         | Maxime                                                                           |                                                                                                    |
| 1                                                     |                                            |                                                                                  |                                                                                                    |

Une fois que vous avez lancé la signature, l'application vous demandera le **code PIN de votre carte** d'identité et chargera ensuite le PV d'arrêt signé dans votre **bureau principal**. Vous aurez toujours la possibilité de **visualiser** les **PV** signés (au fur et à mesure des différentes phases) et de les télécharger au format PDF.

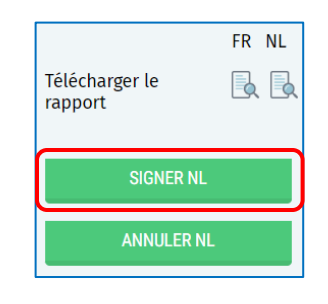

Après la signature du PV, n'oubliez pas de signer le PV dans l'autre langue également !

|                                  | Arrêt définitif |  |
|----------------------------------|-----------------|--|
| Récapitulatif des procès verbaux |                 |  |
| PV de l'arrêt définitif FR       |                 |  |
| PV de l'arrêt définitif NL       |                 |  |
| PV de l'arrêt provisoire FR      |                 |  |
| PV de l'arrêt provisoire NL      |                 |  |
|                                  | SE DÉCONNECTER  |  |

La signature de l'arrêt définitif clôture la procédure de l'arrêt. Téléchargez éventuellement le PV au format PDF et Déconnectez-vous de l'application.

#### D. ARRÊT DÉFINITIF (APRÈS JUGEMENT DE LA COUR D'APPEL)

Après avoir édité votre **procès-verbal** avec appel et que vous avez obtenu la décision de la **cour d'appel**, le président/secrétaire a la possibilité d'éditer la liste des candidats **corrigée** dans un nouveau PV. Choisissez la langue dans laquelle le PV doit être édité. Cliquez ensuite sur 'EDITER' pour commencer l'édition du PV. Editez le PV dans les deux langues. La marche à suivre est identique que celle décrite ci-dessus :

| Lettre       N°       Sigle       Statut       Vos listes doivent être contrôlé avant la signature du procès verbal de l'arre du froit de finitif après l'appel Editer en :         A       8       FWB       ACCEPTÉ       Image: Contrôle des listes | ombre de | e liste | s:1 |    |      |      |    |         |   |                                                                                                 |
|----------------------------------------------------------------------------------------------------|----------|---------|-----|----|------|------|----|---------|---|-------------------------------------------------------------------------------------------------|
| A 8 FWB ACCEPTÉ CONTRÔLER LES LISTE<br>CONTRÔLER LES LISTE<br>Procès verbal de l'arre<br>définitif après l'appel<br>Editer en :                                                                                                    | Lettre   | N°      | 1   | Si | igle | Stat | ut |         |   | Contrôle des listes<br>Vos listes doivent être contrôlées<br>avant la signature du procès verbi |
| CONTRÔLER LES LISTE<br>Procès verbal de l'arre<br>définitif après l'appel<br>Editer en :                                                                                                    | A        | l       | 8   | 1  | I    | WB   | 1  | ACCEPTÉ | > | O A effectuer                                                                                   |
| Procès verbal de l'arri<br>définitif après l'appel<br>Éditer en :                                                                                                    |          |         |     |    |      |      |    |         |   | CONTRÔLER LES LISTES                                                                            |
| Éditer en :                                                                                                    |          |         |     |    |      |      |    |         |   | Procès verbal de l'arrêt<br>définitif après l'appel                                             |
|                                                                                                    |          |         |     |    |      |      |    |         |   | Éditer en :                                                                                     |
|                                                                                                    |          |         |     |    |      |      |    |         |   | NL                                                                                              |

Une fois que vous avez cliqué sur 'Éditer', le système ouvre une zone d'édition et vous permet d'utiliser un outil de traitement de texte pour encoder le contenu de l'arrêt (« Arrêt définitif des listes de candidats » et « Déclaration d'appel ».

| Génération de rapport                                                                                                    |
|----------------------------------------------------------------------------------------------------|
| Informations sur la réunion du bureau :<br>Le bureau principal se réunit à h                                                                                |
| Déclaration d'appel (Veuillez cocher/remplir)                                                                                                    |
| S C B I                                                                                                    |
| Eu égard aux décisions de la Cour d'appel, dont le président donne connaissance et qui sont reproduites ci-après :                                          |
| <ul> <li>Maintient la liste des candidats telle qu'elle a été arrêtée définitivement le jeudi 19 septembre 2024<br/>(24èmejour avant l'élection)</li> </ul> |
| [ ] Modifie la liste des candidats comme suit :                                                                                                    |
|                                                                                                    |
| [ ] Constatant que le nombre des candidats régulièrement présentés est supérieur à celui des<br>mandats à conférer                                          |
| Fait à :"                                                                                                    |
| FERMER ENREGISTRER <b>PRÉVISUALISER PRÉPARER</b>                                                                                                    |

A partir de cette zone **d'édition**, vous pourrez **compléter** le PV d'arrêt définitif. Le président ou le collaborateur qui édite le contenu a la possibilité **d'enregistrer** provisoirement le texte déjà introduit ou encore de le **prévisualiser**<sup>5</sup>. Le président du bureau devra également veiller à **'Fermer**' le bureau afin **qu'aucune modification** ne puisse être apportée lors de la signature. De plus, le PV ne peut être signé que s'il ne subsiste aucun contrôle bloquant lors de la validation des listes. Par précaution, n'oubliez pas de lancer un **contrôle des listes** avant la signature.

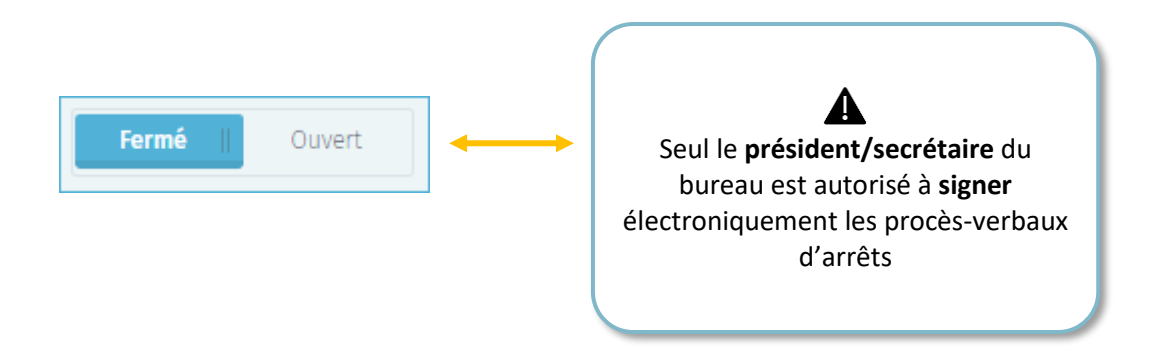

Complétez 'Fait à :' et cliquez sur 'PRÉPARER' pour passer à l'écran d'approbation.

Il est possible que des messages d'avertissements apparaissent vous indiquant des informations par rapport aux listes. Si vous souhaitez continuer malgré les avertissements, **cochez la case** et cliquez de nouveau sur **'CONTINUER'.** 

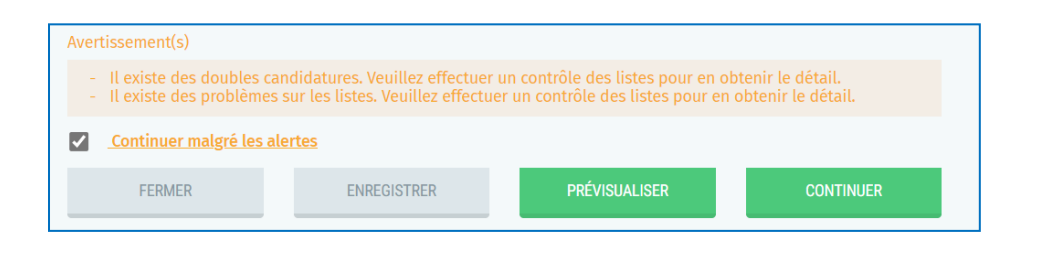

Effectuez ensuite la boucle d'approbation des membres du bureau : Voir procédure similaire p. 24-25-26.

<sup>&</sup>lt;sup>5</sup> Le fichier de prévisualisation sera importé au format PDF.

L'écran affiche pour chaque approbateur une icône de confirmation d'approbation. L'arrêt provisoire peut désormais être signé par le président ou le secrétaire.

| Approbation de l' Arrêt définitif après de la constitution de l' Arrêt définitif après de la constitution de la constitution de | appel |   |          | Télécharger le<br>rapport | FR NL |
|----------------------------------------------------------------------------------------------------|-------|---|----------|---------------------------|-------|
| Identifiant unique d'approbation NL : 48426772-0769-438e-a9f1-57b6407a56e9                                                                                                    |       |   |          | SIGNER FR                 |       |
| Composition du bureau                                                                                                    |       |   |          | ANNULER FI                | ł     |
| President                                                                                                    | _     | _ |          | SIGNER NL                 |       |
| Arnaud                                                                                                    |       | 2 | <b>A</b> | ANNULER N                 |       |
| Secrétaire                                                                                                    |       |   |          |                           |       |
| Maxime Michez                                                                                                    |       |   | <b>B</b> |                           |       |

Pour la signature 'scan pdf', vous avez la possibilité de cliquer sur l'icône PDF pour supprimer le document.

Cliquez sur 'SIGNER'

| Génération de rapport        | WHIS PLPS ALTIPHPHIPH -       | SHE PERMITTERE AP 21 |        | tion du bu | reau   💄 Roger ( | DEGROOTE (Président) | Se déconnecter |
|------------------------------|-------------------------------|----------------------|--------|------------|------------------|----------------------|----------------|
| Afficher le rapport prép     | oaré 🗸                        |                      |        |            |                  |                      |                |
| FERMER                       | ENREGISTRER                   | PRÉVISUALISER        | SIGNER |            |                  |                      |                |
|                              |                               |                      |        |            |                  | Télécharger le       | e rapport 🛛 🔒  |
| nt unique d'approbation : ra | 55bda0-9357-4eb0-afde-9614453 | 15a8a0               |        |            |                  | SI                   | IGNER          |

Poursuivez la procédure de signature via la plateforme en ligne sécurisée BOSA. La page affichée vous permet de signer le PV d'arrêt défintif après appel.

| BO FOO Balaid an Onderstaw<br>SO SPF Stratégie et Appul | ning                                               |                                                                       |                                        |                                                                                                   |                                                                                                    | FR NL D             |  |  |
|---------------------------------------------------------|----------------------------------------------------|-----------------------------------------------------------------------|----------------------------------------|---------------------------------------------------------------------------------------------------|----------------------------------------------------------------------------------------------------|---------------------|--|--|
| ≡ 31                                                    | 40e329c20846bf82aeba8f34f62                        | 18c.pdf - 1 / 40 +                                                    | - 100% +                               | 1 Lire et connecter l'elD                                                                         | 2 Saisissez le code PIN et signez                                                                                   | 3 Pré               |  |  |
|                                                         |                                                    |                                                                       | i                                      | Signature numérique de '3f40e329c                                                                 | 20846bf82aeba8f34f6248c.pdf                                                                                         |                     |  |  |
|                                                         | RÉGION DE BRUXELLES-CAP<br>BRUSSELS HOOFDSTEDELIJI | ITALE<br>( GEWEST                                                     | cdstass/-tcot-4ser                     | Bienvenue                                                                                         |                                                                                                    |                     |  |  |
|                                                         | Bureau principal<br>Etterbeek                      |                                                                       |                                        | Vous êtes sur le point de signer le doc                                                           | ument sur la gauche.                                                                                                |                     |  |  |
|                                                         |                                                    | ÉLECTIONS COMMUNALES DU 1                                             | 13 octobre 2024                        | Après avoir lu le document, connectez<br>appuyez sur le bouton Je veux signer                     | : votre lecteur de cartes à l'ordinateur, insérez la carte eID dans le le<br>pour signer numériquement le document. | ecteur de cartes et |  |  |
|                                                         | Pro                                                | ocès-verbal de l'arrêt définitif de la liste c<br>(art. 46, NCECB (1) | des candidats <u>après</u> appel<br>)) | Pour signer le document, saisissez le c                                                           | ode PIN de votre eID. Assurez-vous de l'avoir à portée de main.                                                     |                     |  |  |
|                                                         | B. Opérations effectue<br>d'appel.                 | ées par le bureau principal après qu'il a r                           | reçu connaissance des décisio          | Remarque: vous ne pourrez pas téléc                                                               | charger le(s) document(s) signé(s) après la signature.                                                              |                     |  |  |
|                                                         |                                                    | Séance du 23 septembr<br>(le lundi, 20e jour avant le                 | e 2024<br>scrutin)                     | Vous ne voulez pas signer ce document?<br>Cliquez sur Refuser pour refuser de signer le document. |                                                                                                    |                     |  |  |
|                                                         |                                                    | Composition du bure                                                   | eau<br>Prénom(c)                       | REFUSER                                                                                           |                                                                                                    |                     |  |  |
| <u>k 2</u>                                              | Président                                          | PIRI OT                                                               | Arnaud                                 |                                                                                                   |                                                                                                    |                     |  |  |
| EL                                                      | Secrétaire                                         | Michez                                                                | Maxima                                 |                                                                                                   |                                                                                                    |                     |  |  |
| 2 B                                                     | occrossing                                         | 1100104                                                               |                                        |                                                                                                   |                                                                                                    |                     |  |  |

Une fois que vous avez lancé la signature, l'application vous demandera le **code PIN de votre carte d'identité** et chargera ensuite le PV d'arrêt signé dans votre **bureau principal**. Vous aurez toujours

la possibilité de **visualiser** les **PV** signés (au fur et à mesure des différentes phases) et de les **télécharger** au format **PDF**.

| Télécharger le Rapport |                | FR | NL |
|------------------------|----------------|----|----|
| SIGNER NL              | Télécharger le |    |    |
| SIGNER NL              | apport         |    |    |
| ANNUI FR NI            | SIGNER NL      |    |    |
|                        |                |    | =  |

#### Après la signature du PV, n'oubliez pas de signer le PV dans l'autre langue également !

| Arrêt définitif                          |
|------------------------------------------|
| Récapitulatif des procès verbaux         |
| PV de l'arrêt définitif après l'appel FR |
| PV de l'arrêt définitif après l'appel NL |
| R PV de l'arrêt définitif FR             |
| RV de l'arrêt définitif NL               |
| R PV de l'arrêt provisoire FR            |
| RV de l'arrêt provisoire NL              |
| SE DÉCONNECTER                           |

La signature de l'arrêt défintif après appel clôture la procédure de l'arrêt. Téléchargez éventuellement le PV au format PDF et Déconnectez-vous de l'application.

FIN du Document